# TomTom Toyota

# 1. O que vem na embalagem

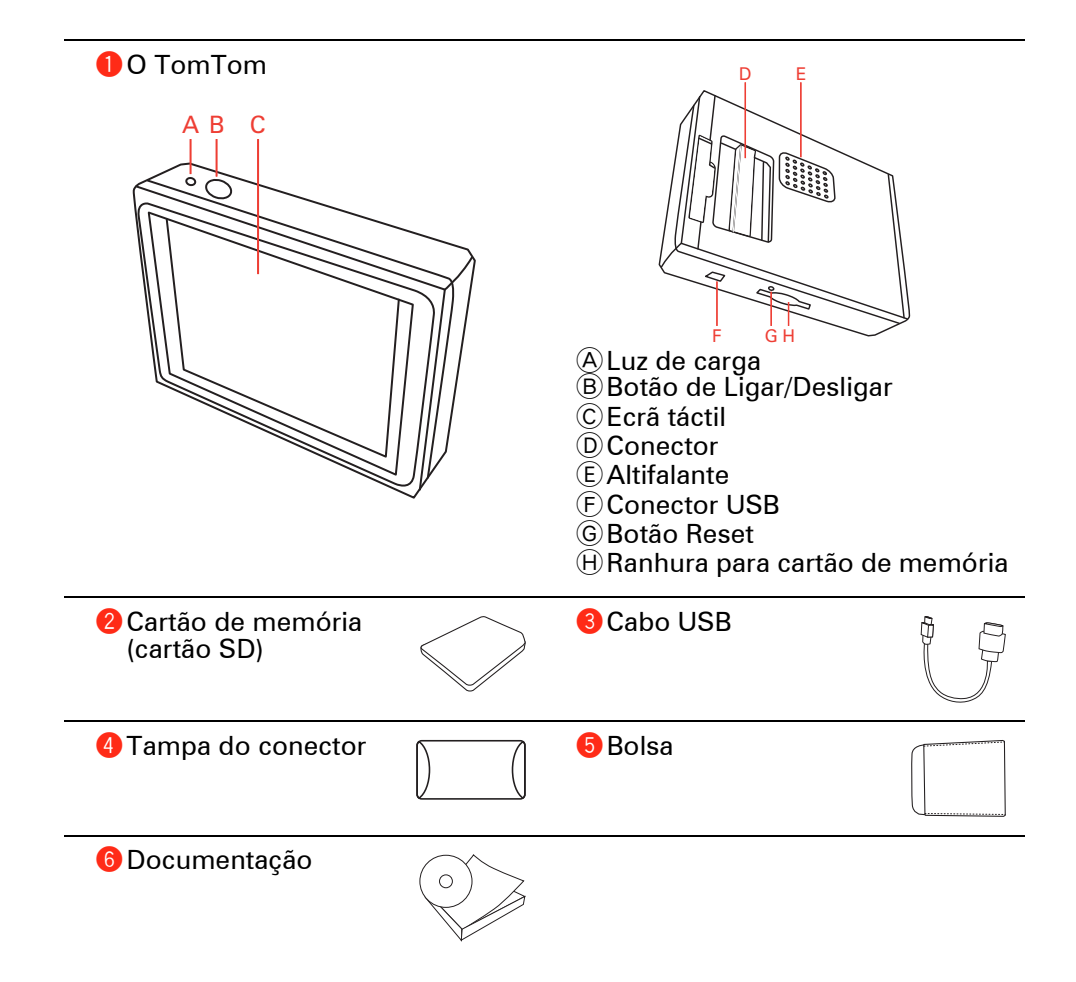

### 2. Antes de começar

### Ligar o equipamento

Siga as instruções no início deste manual para acostar o seu equipamento TomTom ao sistema de som do seu automóvel. O seu equipamento TomTom também pode ser utilizado sem estar acostado ao sistema de som do seu automóvel. Além disso, encontra-se disponível um suporte como acessório para que possa utilizar o seu equipamento TomTom noutros automóveis.

Quando ligar o seu TomTom pela primeira vez, poderá demorar até 20 segundos para o equipamento iniciar. Para desligar o seu TomTom, mantenha o botão ligar/desligar premido durante 2 segundos.

### Configuração

Para configurar o seu equipamento de navegação, necessita de responder a algumas perguntas tocando no ecrã.

**Importante**: tenha atenção para seleccionar o idioma correcto, dado que o idioma que escolher será utilizado em todos os menus e instruções escritas.

### Resolução de problemas

Certifique-se sempre de que está a utilizar a versão mais recente da aplicação TomTom no seu equipamento TomTom. Pode actualizar a aplicação através do TomTom HOME.

Se tiver problemas em ligar o seu equipamento TomTom, experimente reiniciar o TomTom.

Para reiniciar o seu equipamento TomTom, prima o botão Reset com a ponta de um clip ou um objecto semelhante. O botão Reset encontra-se junto à ranhura do cartão de memória, na parte inferior do seu equipamento TomTom. Em seguida, ligue o seu equipamento TomTom.

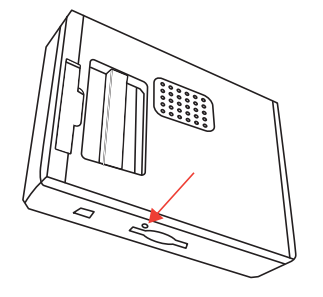

Se o seu TomTom demorar mais de 5 minutos a localizar a sua posição actual, certifique-se que o equipamento se encontra num espaço aberto afastado de objectos altos, como edifícios ou árvores.

Quando liga o seu TomTom ao computador, pode usar o TomTom HOME para descarregar informação sobre as posições dos satélites GPS para os próximos 7 dias. Isto ajuda o TomTom a encontrar a sua posição mais depressa.

### Trate bem o seu TomTom

Nunca deixe o seu TomTom nem os acessórios à vista desarmada quando sair do automóvel, pois podem tornar-se um alvo fácil para os ladrões.

É possível definir uma palavra-passe para o seu TomTom, a qual deve ser introduzida sempre que inicia o seu TomTom.

É importante cuidar bem do seu TomTom.

- O seu TomTom não foi concebido para ser utilizado em temperaturas extremas e uma exposição a essas condições poderá provocar danos irreversíveis.
- Nunca abra a tampa posterior do seu TomTom. Esta acção pode ser perigosa e anulará a garantia.
- Limpe ou seque o ecrã do seu TomTom com um pano macio e não use nenhum líquido de limpeza.

### Vista nocturna

Ao ligar os faróis do automóvel, o seu equipamento TomTom muda para a vista nocturna. Na vista nocturna, o brilho do ecrã do seu equipamento TomTom é atenuado para facilitar a leitura do mesmo quando está escuro.

A vista nocturna do seu equipamento TomTom está associada ao controlo de intensidade do brilho do sistema de som do seu automóvel. Consulte o manual do sistema de som do seu automóvel para obter mais informações sobre o controlo de intensidade do brilho.

Para controlar manualmente o brilho do ecrã, seleccione a opção para não associar a vista nocturna ao controlo de intensidade do brilho em **Preferências de acostagem**, no menu Preferências. Para mudar manualmente para a vista nocturna, toque em **Utilizar cores nocturnas**, no menu Preferências.

# 3. Vista de Condução

Quando o seu equipamento TomTom é iniciado, é-lhe mostrado a Vista de Condução juntamente com informações detalhadas sobre a localização onde se encontra.

Toque no centro do ecrã em qualquer momento para abrir o Menu principal.

*Nota:* a Vista de Condução é apresentada a preto e branco até o seu equipamento TomTom localizar a sua posição actual.

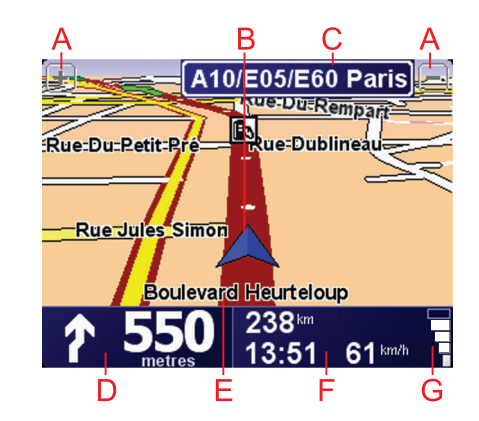

(A) Toque em + e - para aplicar mais ou menos zoom.

- B A sua localização actual.
- $\bigodot{}$  O nome da próxima estrada principal ou da próxima placa sinalizadora de estradas, se aplicável.
- D Instrução de navegação para a estrada mais à frente.

Toque nesta área para repetir a última instrução de voz e alterar o volume.

- (E) O nome da rua em que está.
- (E) Informações sobre a sua viagem, como tempo de viagem, distância restante e hora de chegada.

Para alterar as informações apresentadas, toque em **Preferências de barra** de estado no menu **Preferências**.

G Força do sinal GPS.

# 4. Fazer a primeira viagem

Planear um percurso com o TomTom é fácil. Para planear o seu primeiro percurso, basta seguir os passos indicados abaixo.

**Importante**: Deve planear sempre a sua viagem antes de partir. É perigoso planear um percurso enquanto conduz.

1. Toque no ecrã para abrir o Menu principal.

*Nota:* os botões do seu TomTom são apresentados a cores, a não ser que algum botão não esteja disponível. Por exemplo, o botão com o nome *Encontrar alternativa...* no Menu principal só fica disponível quando tiver um percurso planeado.

2. Toque em Navegar até...

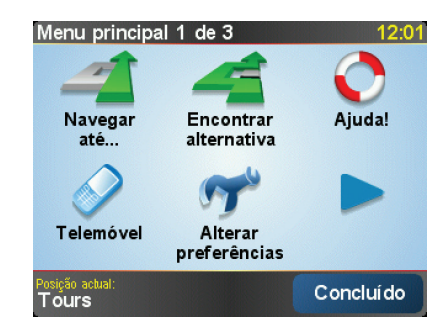

3. Toque em Morada.

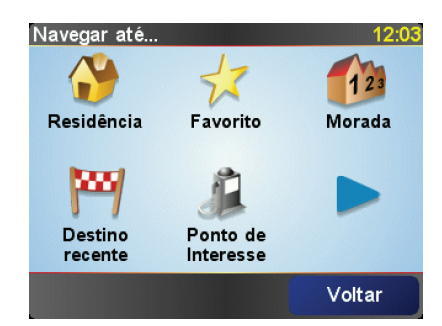

Quando introduzir uma morada, pode escolher de entre as seguintes opções:

- **Centro da cidade** toque neste botão para definir o centro da cidade ou da localidade como destino.
- **Rua e n.º de porta** toque neste botão para definir uma morada exacta como destino.
- Código postal toque neste botão para introduzir um código postal como destino.

**Nota**: pode inserir um código postal para qualquer país. No Reino Unido e na Holanda os códigos postais são detalhados de forma a identificarem cada edifício. Nos restantes países, pode inserir um código postal para identificar uma cidade ou área. Terá então que inserir uma rua e o número de porta.

• Cruzamento ou entroncamento - toque neste botão para definir um cruzamento de ruas como destino.

Neste exemplo, iremos introduzir uma morada exacta.

4. Toque em Rua e n.º de porta.

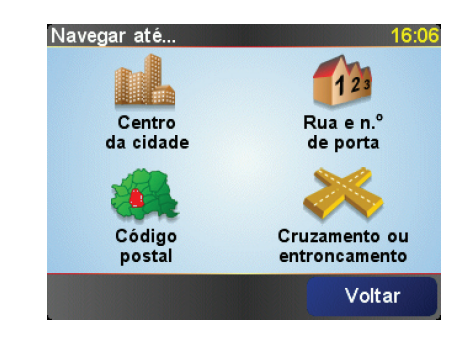

*Nota:* a primeira vez que planear uma viagem, o seu TomTom pede-lhe para escolher um país. A sua escolha é memorizada e utilizada para todos os percursos que planear doravante.

Pode alterar esta definição a qualquer altura tocando na bandeira do país.

5. Comece a escrever o nome da cidade para onde deseja ir.

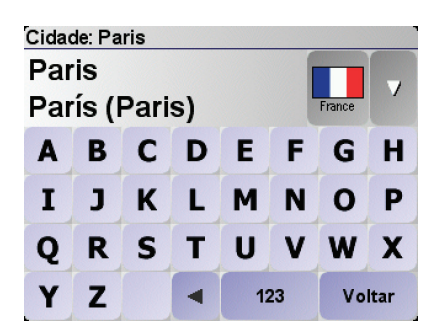

À medida que escreve, aparecem os nomes das cidades que correspondem ao que já escreveu. Quando o destino pretendido aparecer na lista, toque no nome da cidade para a definir como destino.

6. Comece a escrever o nome da rua e seleccione-o quando este surgir.

Tal como para os nomes de cidades, são exibidos os nomes das ruas que correspondem ao que já escreveu. Quando o destino pretendido aparecer na lista, toque no nome da rua para a definir como destino.

7. Introduza agora o número da porta do seu destino e, de seguida, toque em **Concluído**.

| Número | de porta | :       |       | 12:11 |
|--------|----------|---------|-------|-------|
|        |          | 1       |       |       |
|        |          |         |       | 1     |
| 1      | 2        | 3       | 4     | 5     |
|        | -        |         | -     | +     |
| 6      | 7        | 8       | 9     | 0     |
|        |          |         |       |       |
| •      | Cruzam   | iento V | oltar | ок    |
|        |          |         |       |       |

8. O TomTom pergunta-lhe se precisa de chegar a uma determinada hora. Para este exercício, toque em **NÃO**.

O percurso é calculado pelo TomTom. O

9. Quando o percurso estiver calculado, toque em Concluído.

O TomTom começa de imediato a guiá-lo até ao destino, quer através de instruções de voz quer de indicações visuais no ecrã.

| Paris                                                                                              | 12:12                   |
|----------------------------------------------------------------------------------------------------|-------------------------|
| VIRE EVREUX<br>VIRE TROYES<br>VITRÉ LE MANS ORLEANS AUXERRE<br>AUBRIANT<br>ANGERS TOTES<br>BOURGES | Em carga<br>0 satélites |
| <b>2:13 h - 239 km</b><br>Caminho mais rápido                                                      | versão<br>7.800         |
| Detalhes Encontrar alternativa Conc                                                                | cluído                  |

Horas de chegada

Quando planeia um percurso, o TomTom pergunta-lhe se tem de chegar a uma determinada hora.

Toque em **SIM** para introduzir a hora de chegada pretendida.

O TomTom calcula a hora de chegada e mostra se vai chegar a horas.

Também pode usar esta informação para calcular a hora a que deve sair. Se o TomTom mostrar que chegará com 30 minutos de antecedência, pode aguardar e partir 30 minutos mais tarde.

A hora de chegada está constantemente a ser recalculada durante a viagem. A barra de estado mostra se vai chegar a horas ou se está atrasado(a), conforme se mostra a seguir:

| +55 <sup>min</sup> | Vai chegar 55 minutos antes da hora de chegada inserida.                                                                |
|--------------------|----------------------------------------------------------------------------------------------------|
|                    | Se a hora prevista de chegada for antecipada mais de 5<br>minutos relativamente à hora inserida, ela é exibida a verde. |
| +3 <sup>min</sup>  | Vai chegar 3 minutos antes da hora de chegada inserida.                                                                 |
|                    | Se a hora prevista de chegada for antecipada em menos de 5<br>minutos à que foi inserida, ela é exibida a amarelo.      |
| -19 <sup>min</sup> | Vai chegar 19 minutos atrasado(a).                                                                                      |
|                    | Se a hora prevista de chegada ultrapassar a hora inserida, ela<br>será exibida a vermelho.                              |

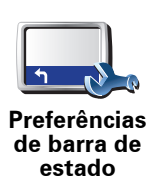

Toque em **Preferências de barra de estado** no menu Preferências para activar ou desactivar as indicações de hora de chegada.

Seleccione as opções necessárias no ecrã do primeiro menu e, de seguida, toque em **Concluído**.

Para activar as notificações de hora de chegada, seleccione **Mostrar** diferença relativamente à hora de chegada.

### Quais são as outras opções de navegação?

Ao tocar em **Navegar até**..., pode definir o seu destino de várias formas e não apenas introduzindo a morada. As outras possibilidades são as seguintes:

|                       | Toque neste botão para navegar até à sua Residência.                                                        |
|-----------------------|----------------------------------------------------------------------------------------------------|
|                       | É provável que este botão seja o mais utilizado.                                                            |
| Residência            |                                                                                                    |
| 1                     | Toque neste botão para seleccionar um Favorito como destino.                                                |
| Favorito              |                                                                                                    |
| 123<br>Morada         | Toque neste botão para introduzir uma morada como destino.                                                  |
| Destino<br>recente    | Toque neste botão para escolher o seu destino a partir da lista de locais recentemente usados como destino. |
| Ponto de<br>Interesse | Toque neste botão para navegar até um Ponto de interesse (PI).                                              |
| Ponto no<br>mapa      | Toque neste botão para seleccionar um ponto no mapa como destino com<br>a ajuda da pesquisa no mapa.        |
| <                     | Toque neste botão para introduzir um destino utilizando coordenadas de<br>latitude e longitude.             |
| Latitude<br>Longitude |                                                                                                    |

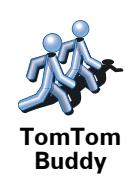

Toque neste botão para navegar até à última posição conhecida de um TomTom Buddy. Não esquecer que o Amigo pode deslocar-se antes de o alcançar.

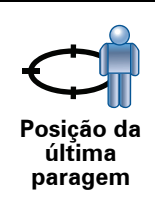

Toque neste botão para seleccionar a sua última posição gravada como sendo o seu destino.

### Planear previamente um percurso

Também pode usar o TomTom para planear viagens antecipadamente seleccionando o ponto de partida e o destino. Por exemplo, pode fazer o seguinte:

- Saber quanto tempo pode durar uma viagem antes de partir.
- Ver o percurso da viagem que está a planear.
- Verificar um percurso para alguém que o vem visitar, para lhe poder explicar o caminho.

Para planear um percurso antecipadamente, proceda da seguinte forma:

- 1. Toque no ecrã para abrir o menu principal.
- 2. Toque no botão da seta para passar ao ecrã seguinte do menu e toque em **Preparar percurso**.

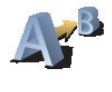

Preparar percurso

- 3. Seleccione o ponto de partida para a sua viagem da mesma forma que seleccionaria o destino.
- 4. Defina o destino da viagem.
- 5. Escolha o tipo de percurso que pretende planear.
  - Caminho mais rápido o percurso que demora menos tempo.
  - **Percurso mais curto** a distância mais curta entre as localizações que escolheu. Este pode não ser o percurso mais rápido, especialmente se o percurso mais curto passar por uma cidade ou localidade.
  - Evitar auto-estradas um percurso que evita auto-estradas.
  - Percurso pedestre um percurso concebido para fazer a viagem a pé.
  - **Percurso de bicicleta** um percurso concebido para fazer a viagem de bicicleta.
  - Velocidade limitada um percurso para um veículo que só pode circular até uma determinada velocidade. Tem de especificar qual o limite máximo de velocidade.
- 6. O TomTom planeia o percurso entre duas localizações por si seleccionadas.

### Mais informações sobre um percurso

pesquisa no mapa.

Pode aceder a estas opções relativamente ao último percurso que planeou tocando em **Vista do percurso** no Menu principal ou no botão **Detalhes** no ecrã de resumo do percurso.

Depois pode seleccionar uma das seguintes opções:

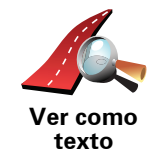

Toque neste botão para obter uma lista de todas as instruções de condução desse percurso.

Isto é muito útil quando precisa de explicar o percurso a outra pessoa.

Toque neste botão para obter uma visão geral do percurso utilizando a

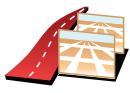

Toque neste botão para ver cada curva do percurso. Toque nas setas direita e esquerda para avançar e recuar no percurso.

Ver como imagens

Toque no ecrã para desactivar a vista 3D e ver o mapa de cima.

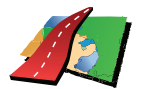

Ver mapa da estrada

Toque neste botão para abrir o ecrã com o resumo do percurso.

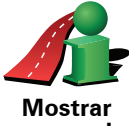

resumo do percurso

#### **Encontrar percursos alternativos** 5.

Assim que tiver planeado um percurso, poderá querer modificar pormenores do percurso sem alterar o destino.

#### Porquê alterar o percurso?

Talvez por uma das seguintes razões:

- Pode encontrar um corte de estrada ou um congestionamento de trânsito mais à frente.
- Quer passar por um determinado local para ir buscar alguém, para almocar ou encher o depósito.
- Quer evitar um cruzamento/entroncamento problemático ou uma estrada que não gosta.

Toque em Encontrar Alternativa... no menu principal para alterar o percurso actualmente planeado.

De seguida toque numa das opções abaixo.

Encontrar alternativa

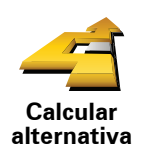

Toque neste botão para calcular uma alternativa ao percurso já planeado.

O seu TomTom irá procurar outro percurso até ao destino a partir da sua localização actual.

Se reconsiderar e pretender utilizar o percurso original, toque em Recalcular original.

#### Por que haveria de o fazer?

Excluindo as estradas próximas da sua posição e do seu destino, o novo percurso irá usar estradas totalmente diferentes para chegar ao seu destino. Esta é uma maneira fácil de calcular um percurso totalmente diferente.

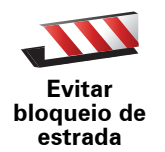

Toque neste botão caso detecte uma estrada bloqueada ou congestionamento de trânsito mais à frente. Depois tem de escolher que parte do seu percurso pretende evitar.

Escolha entre as opções: 100 m, 500 m, 2000 m, 5000 m. O TomTom recalculará o seu percurso evitando a secção do percurso cuja distância seleccionou.

Não se esqueça que, uma vez calculado um novo percurso, pode ter de sair rapidamente da estrada em que se encontra.

Se o bloqueio de estrada desaparecer repentinamente, toque em Recalcular original para regressar ao percurso original.

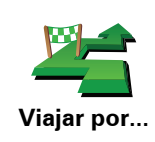

Toque neste botão para alterar o seu percurso, de modo a passar numa determinada localização para, por exemplo, ir buscar alguém.

Escolhe o local onde quer passar tal como faz para escolher um destino. Pode então seleccionar entre as mesmas opções: por exemplo, **Morada**, **Favorito**, **Ponto de Interesse** e **Ponto no mapa**.

O TomTom irá calcular um novo percurso para chegar ao seu destino, passando pelo local que escolheu. Ao contrário do que acontece com o seu destino final, o seu TomTom não o avisa ao passar por este local.

Com este botão, só pode passar por uma localização. Se pretender passar por mais de uma, use um Itinerário.

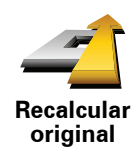

Toque neste botão para regressar ao percurso original sem fazer desvios, para evitar bloqueios de estrada ou passar por localizações específicas.

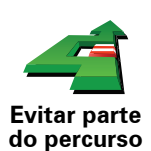

Toque neste botão para evitar parte do percurso. Use este botão se detectar que o percurso inclui uma estrada ou entroncamento que não gosta ou que é conhecido pelos problemas de trânsito.

De seguida, escolha a estrada a evitar a partir da lista de estradas no seu percurso.

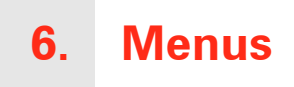

### Menu principal

Toque no ecrã em qualquer altura quando o TomTom apresentar a Vista de Condução para abrir o Menu principal.

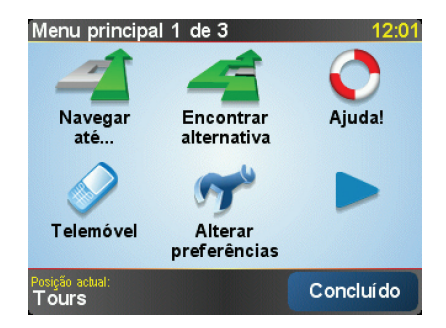

#### • Navegar até...

Toque neste botão para começar a planear um percurso.

#### • Encontrar alternativa...

Toque neste botão se desejar evitar parte do seu percurso, passar por um local específico, ou calcular um percurso alternativo.

• Ajuda!

A função Ajuda! oferece uma forma fácil para encontrar e contactar centros de serviços de emergência e outros serviços especializados.

• Telemóvel

Este botão abre o menu Telemóvel. Por exemplo, pode fazer chamadas e escrever ou ler mensagens.

• Alterar preferências

Este botão abre o menu Preferências. Pode configurar várias opções relativas à aparência e ao comportamento do TomTom.

### Botões e características ocultas

Quando começar a utilizar o seu TomTom, nem todos os botões serão apresentados no menu.

Muitos botões e algumas funções mais avançadas estão ocultos porque não irá necessitar deles com muita frequência.

Para visualizar todos os botões e funções, toque em **Ver TODAS opções de menus** no menu Preferências.

Para ocultar estes botões novamente, toque em **Mostrar menos opções de menus** no menu Preferências.

# 7. Sons e vozes

O som do seu equipamento TomTom é utilizado para funções como:

- Instruções de voz
- Chamadas em modo mãos-livres
- Avisos

Como se ajusta o nível do volume?

Pode ajustar o volume de três maneiras:

• Toque na área inferior esquerda da Vista de Condução. A última instrução de voz é repetida e o nível do volume é exibido.

Mova o cursor para o ajustar o volume.

• No menu principal, toque em **Alterar preferências** e, de seguida, toque em **Preferências de volume**.

Toque em **Testar** para verificar as suas alterações.

### Ajustar o volume automaticamente

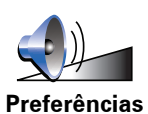

de volume

O seu equipamento TomTom pode alterar o volume sonoro automaticamente.

- 1. No menu principal, toque em Alterar preferências.
- 2. Toque em Preferências de volume.
- 3. Seleccione Variar volume sonoro conforme velocidade.
- 4. Toque em Concluído.

### Seleccionar uma voz

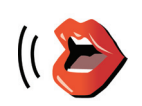

Para alterar a voz a ser utilizada pelo seu TomTom, toque em **Preferências de voz** no menu Preferências e, em seguida, toque em **Alterar voz**. Seleccione uma voz a partir da lista.

Preferências de voz

# 8. Utilizar o sistema de som do automóvel

### Mudar para o sistema de som

Para utilizar o seu equipamento TomTom para controlar o sistema de som do seu automóvel, prima o botão **Ecrã**. Pode regressar a qualquer momento às funcionalidades de navegação premindo de novo o botão **Ecrã**.

Ao mudar para o modo de controlo do sistema de som do seu automóvel, este muda para a função de rádio, a menos que já esteja a utilizar uma fonte de áudio diferente. Para mudar para outras fontes de áudio, prima o botão **Fonte**.

O volume de todo o áudio é definido pelo controlo de volume do sistema de som do automóvel. Pode ajustar separadamente o volume das instruções de voz, alterando o volume no seu equipamento TomTom.

Utilizar o rádio

Radio 9:45am <u>102.00 st</u> FM<sup>1</sup> Radio <u>1</u> 2 3 4 5 6

O seu equipamento TomTom apresenta a estação de rádio que está sintonizada e a respectiva frequência.

Pode guardar uma estação como uma programação. Há 6 programações disponíveis para cada tipo de frequência. Para guardar uma estação, prima e mantenha premido o número que pretende utilizar para guardar a mesma. Quando a cor do botão passar para preto, a estação está guardada.

Para seleccionar uma estação guardada, toque no respectivo botão de programação.

### Utilizar um iPod® e dispositivos de armazenamento USB

Pode utilizar o seu equipamento TomTom para reproduzir canções guardadas num iPod® ou num dispositivo de armazenamento USB ligado ao sistema de som do seu automóvel. O cabo para ligar um iPod® ao sistema de som do seu automóvel está disponível como acessório.

**Nota**: o seu equipamento TomTom tem de estar acostado ao sistema de som do automóvel para poder reproduzir música guardada num iPod® ou num dispositivo de armazenamento USB.

Ao ligar um iPod® ou um dispositivo de armazenamento USB pela primeira vez e seleccionar um deles como a fonte de áudio, o sistema de som do seu automóvel inicia a reprodução da primeira canção no iPod® ou no dispositivo de armazenamento USB.

Para seleccionar o seu iPod® ou o dispositivo de armazenamento USB, prima o botão **Source** no sistema de som do seu automóvel até ser apresentada a indicação **iPod** ou **USB** no seu equipamento TomTom. Para seleccionar a canção a reproduzir, toque em **Seleccionar**. Utilizando o TomTom Jukebox, pode então escolher as canções que pretende ouvir.

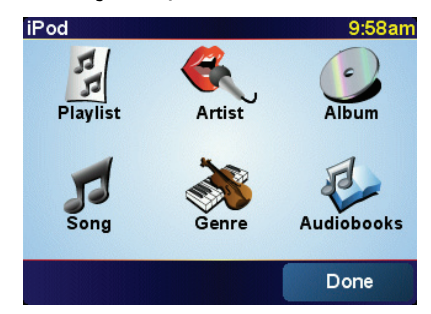

• Lista de canções - toque neste botão para seleccionar uma lista de canções.

*Nota:* Pode criar listas de canções utilizando uma aplicação externa, tal como o iTunes®, o Musicmatch® ou o Winamp®.

- Canção toque neste botão para seleccionar uma canção.
- Artista toque neste botão para seleccionar uma canção de um artista ou de um grupo específico.
- Género toque neste botão para seleccionar um tipo específico de música.
- Álbum toque neste botão para seleccionar um álbum.
- Livros áudio toque neste botão para seleccionar um livro áudio. Os livros áudio não podem ser reproduzidos a partir de dispositivos de armazenamento USB.

Para avançar para a canção seguinte ou recuar para a anterior, utilize os controlos do sistema de som do automóvel.

**Nota**: nem todos os ficheiros mp3 contêm informações sobre a canção, tais como o seu género ou o artista que a interpreta. Se o ficheiro não contiver informações, é utilizado o nome do mesmo como título da canção.

# 9. Navegar mapa

Para visualizar o mapa do mesmo modo que um mapa de papel tradicional, toque em **Navegar mapa** no menu principal.

Pode mover o mapa tocando no ecrã e deslocando o dedo pelo ecrã.

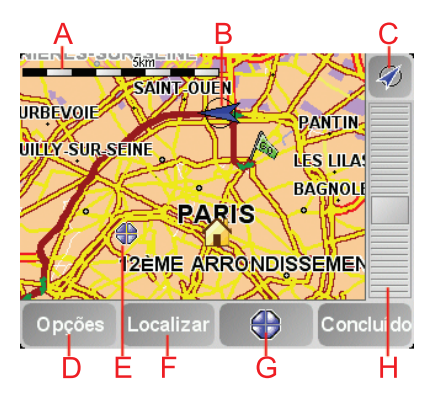

A barra de escalas

B A sua localização actual.

© Botão GPS

Toque neste botão para centrar o mapa na sua posição actual.

- **D**Opções
- (E) O cursor
- **(F)O botão Localizar**

Toque neste botão para localizar moradas específicas.

**©** O botão Cursor

Toque neste botão para navegar para a posição do cursor, transformar a posição do cursor num Favorito ou localizar um Ponto de Interesse perto da posição do cursor.

(H) A barra de zoom

Aplique mais e menos zoom deslocando o cursor da barra.

### Botão de cursor

Pode usar o cursor para localizar moradas e Pontos de Interesse (PIs), como por exemplo restaurantes, estações de comboios e bombas de gasolina.

Coloque o cursor sobre um local no mapa e, em seguida, toque num dos seguintes botões:

| Navegar para<br>aqui          | Toque neste botão para navegar até à posição onde está o cursor. O<br>TomTom calcula o percurso até lá.                                                                                                    |
|-------------------------------|----------------------------------------------------------------------------------------------------|
| Localizar Pl<br>próximo       | Toque neste botão para localizar um PI próximo da posição do cursor. Por<br>exemplo, se localizou um restaurante onde quer ir, pode procurar um<br>parque de estacionamento perto.                                                                                                    |
| Centrar no mapa               | Toque neste botão para trazer a localização actualmente realçada pelo<br>cursor para o centro do ecrã quando olhar para o mapa.                                                                                                    |
| Chamada                       | Toque neste botão para fazer uma chamada para a localização na posição<br>do cursor. Este botão só se encontrará disponível se o TomTom tiver o<br>número de telefone da localização.<br>O TomTom tem muitos números de PIs armazenados. Caso introduza<br>números de telefone para PIs que tenha criado, também pode ligar para lá. |
| Adicionar<br>como<br>Favorito | Toque neste botão para criar um Favorito na posição do cursor.                                                                                                    |
| Adicio. como<br>Pl            | Toque neste botão para criar um PI na posição do cursor.                                                                                                    |
| Localização<br>correcta       | Toque neste botão para corrigir a localização mostrada na posição do<br>cursor.                                                                                                    |

# **10. TomTom Map Share**

O TomTom Map Share<sup>TM</sup> é um serviço gratuito que lhe permite fazer actualizações no seu mapa e, caso o deseje, partilhar essas actualizações com outros membros da comunidade TomTom Map Share.

Se encontrar uma rua em que era possível circular mas que foi recentemente cortada ao trânsito, pode utilizar o Map Share para actualizar o seu mapa e, em seguida, partilhar a actualização com outros membros Map Share.

Pode utilizar o Map Share para enviar e receber actualizações de mapas durante o primeiro ano após a data de publicação do mapa. Isto significa que passado um ano da data de publicação, deixará de poder enviar ou receber actualizações de mapa para essa versão do mapa, mas continuará a poder fazer actualizações ao seu mapa para utilizar no seu equipamento.

Ao aderir à comunidade TomTom Map Share pode manter os seus mapas actualizados com as mais recentes actualizações feitas por outros membros da comunidade Map Share.

Seleccione o tipo de actualizações que pretende e sempre que ligar o seu equipamento TomTom ao TomTom HOME, o mapa será automaticamente actualizado.

### Comunidade TomTom Map Share

Para aderir à comunidade Map Share, faça o seguinte:

1. Toque em Correcções do mapa no menu principal.

Sugestão: se não conseguir ver o botão Correcções do mapa no menu principal, toque em Ver TODAS as opções de menus no menu Preferências.

#### 2. Toque em Descarregar correcções efectuadas por outros.

#### 3. Toque em Aderir.

Quando ligar o seu equipamento TomTom ao computador, o TomTom HOME descarrega automaticamente as actualizações de mapas disponíveis e envia as suas alterações à comunidade Map Share.

### Actualizações de mapas

Existem dois tipos de actualizações de mapas:

 Actualizações que são imediatamente mostradas no mapa. Estas incluem alterar o sentido de trânsito de uma rua, bloquear ou mudar o nome de uma rua e adicionar ou editar Pls.

Este tipo de alterações é imediatamente mostrado no seu mapa. Pode ocultar estas actualizações em qualquer altura no menu Preferências do Map Share.  As actualizações são comunicadas a TomTom, mas não são mostradas imediatamente no seu mapa. Estas incluem ruas em falta, erros de entradas e saídas de auto-estrada e rotundas em falta.

Este tipo de actualizações é investigado por TomTom e uma vez verificado, é incluído na próxima publicação do mapa. Por isso, essas actualizações não são partilhadas na comunidade Map Share.

Sugestão: se não conseguir ver o botão Correcções do mapa no menu principal, toque em Ver TODAS as opções de menus no menu Preferências.

Fazer uma actualização de mapa

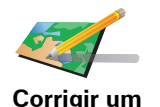

erro do mapa

- 1. Toque em Correcções do mapa no menu principal.
- 2. Toque em Corrigir um erro do mapa.

É apresentada uma lista de possíveis actualizações de mapas.

3. Seleccione o tipo de actualização que pretende comunicar.

*Nota:* se tocar em *Adicionar PI em falta* ou *Comunicar outro erro* ser-lheão pedidas informações adicionais antes do passo seguinte.

- 4. Seleccione o método que pretende utilizar para seleccionar a localização da actualização.
- 5. Quando encontrar a localização, toque em **Concluído**.
- 6. Introduza agora a actualização ou a confirmação da actualização.

#### Marcar um erro de mapa ao conduzir

Se reparar num item do seu mapa que precisa de atenção, pode marcar a localização utilizando o botão **Comunicar** e, de seguida, introduzir os detalhes quando parar a condução.

Para mostrar o botão **Comunicar** na Vista de condução, faça o seguinte:

1. Toque em Correcções do mapa no menu principal.

Sugestão: se não conseguir ver o botão Correcções do mapa no menu principal, toque em Ver TODAS as opções de menus no menu Preferências.

- 2. Toque em Preferências de mapa.
- 3. Toque em Concluído e, de seguida, novamente em Concluído.
- 4. Seleccione Mostrar botão de relatório e, de seguida, toque em Concluído.

O botão **Comunicar** é apresentado no lado esquerdo da Vista de Condução. Após marcar uma localização, pode adicionar mais informações sobre a alteração ao abrir o menu **Correcções do mapa**.

Por exemplo, se estiver a conduzir em direcção à casa de um amigo e reparar que o nome da rua em que está é diferente do nome que aparece no mapa. Para comunicar a alteração, toque no botão **Comunicar** e o seu equipamento TomTom irá guardar a localização actual. Pode então enviar a actualização para a TomTom Map Share quando terminar a viagem. Receber as últimas actualizações de mapas

Quando ligar o seu equipamento TomTom ao computador, o TomTom HOME descarrega automaticamente as actualizações de mapas disponíveis e envia as suas alterações à comunidade Map Share.

Há vários tipos de actualizações que podem ser configuradas no menu Preferências de correcção.

Alterar as minhas preferências das actualizações de mapas

As Preferências de correcção são utilizadas para definir o modo como o TomTom Map Share é executado no seu equipamento.

Pode definir as seguintes preferências:

- Escolha que tipos de actualizações pretende utilizar nos seus mapas.
- Decida se pretende partilhar as suas actualizações com outros.
- Mostre ou oculte o botão **Comunicar** na Vista de condução.

Para definir as suas preferências, faça o seguinte:

- 1. Toque em Correcções do mapa no menu principal.
- 2. Toque em Preferências de mapa.

É apresentada uma lista de tipos de actualizações.

- 3. Seleccione a caixa junto a cada actualização que pretende utilizar.
- 4. Toque em Concluído.
- 5. Escolha como pretende partilhar as suas actualizações de mapas com a comunidade Map Share e, de seguida, toque em **Concluído**.
- 6. Escolha se pretende ver o botão Comunicar na Vista de condução.
- 7. Toque em Concluído.

Sugestão: se mais tarde decidir que quer retirar as actualizações do mapa, desmarque a caixinha junto dos tipos de actualização que pretende retirar. Se desmarcar todas as caixas de verificação, o seu mapa volta ao estado original antes da primeira actualização.

Categorias de actualizações de mapas

Pode fazer vários tipos de alterações a um mapa.

Para fazer uma actualização ao seu mapa, toque em **Correcções de mapa** no menu principal e, de seguida, toque em **Corrigir um erro do mapa**. São apresentados os seguintes tipos de actualizações.

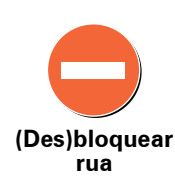

Toque neste botão para bloquear ou desbloquear uma rua. Pode bloquear ou desbloquear a rua num ou nos dois sentidos.

Por exemplo, para corrigir uma rua próxima da sua localização actual, faça o seguinte:

- 1. Toque em (Des)bloquear rua.
- 2. Toque em **Perto de si** para seleccionar uma rua perto da sua localização actual. Pode seleccionar uma rua pelo nome, uma rua próxima da sua localização de Residência ou uma rua do mapa.
- 3. Seleccione a rua ou a secção da rua que pretende corrigir tocando na sua localização no mapa.

A rua que seleccionar é realçada e o cursor mostra o nome da rua.

4. Toque em Concluído.

O seu equipamento mostra a rua e se o trânsito está cortado ou permitido em cada sentido:

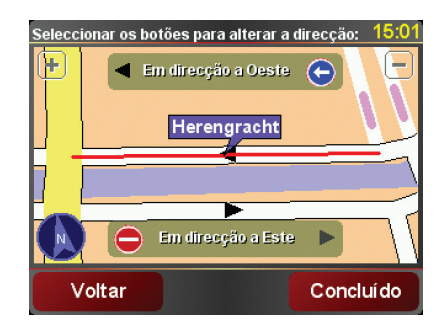

- 5. Toque num dos botões de direcção para bloquear ou desbloquear o sentido de trânsito nessa direcção.
- 6. Toque em Concluído.

Da próxima vez que ligar o seu equipamento ao TomTom HOME, as suas actualizações serão partilhadas com a comunidade TomTom Map Share.

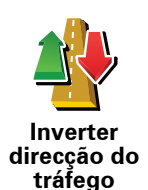

Toque neste botão para corrigir a direcção do trânsito de uma rua de sentido único, nos locais onde a direcção do trânsito for diferente da direcção apresentada no seu mapa.

*Nota:* a inversão da direcção do trânsito só funciona nas ruas de sentido único. Se seleccionar uma rua de dois sentidos, pode bloquear/ desbloquear a rua em vez de alterar a direcção.

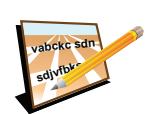

Toque neste botão para alterar o nome de uma rua do seu mapa.

Por exemplo, para mudar o nome de uma rua próxima da sua localização actual:

Editar nome da rua

- 1. Toque em **Editar nome da rua**
- 2. Toque em Perto de si.
- 3. Seleccione a rua ou a secção da rua que pretende corrigir tocando na sua localização no mapa.

A rua que seleccionar é realçada e o cursor mostra o nome da rua.

- 4. Toque em Concluído.
- 5. Digite o nome correcto da rua.
- 6. Toque em Concluído.

Toque neste botão para adicionar um novo Ponto de Interesse (PI).

Por exemplo, para adicionar um restaurante próximo da sua localização actual:

Adicionar Pl em falta

- 1. Toque em Adicionar PI em falta.
- 2. Toque em **Restaurante** na lista de categorias de PIs.
- 3. Toque em Perto de si.
- 4. Seleccione a localização do restaurante em falta.

Pode seleccionar a localização digitando a morada ou seleccionando a localização no mapa. Seleccione **Perto de si** ou **Perto da residência** para abrir o mapa na sua localização actual ou na sua localização de Residência.

- 5. Toque em Concluído.
- 6. Digite o nome do restaurante e, de seguida, toque em **OK**.
- 7. Se souber o número de telefone do restaurante pode digitá-lo e, de seguida, tocar em **OK**.

Se não souber o número, basta tocar em OK sem digitar um número.

Editar P

Toque neste botão para editar um PI existente.

Pode utilizar este botão para efectuar as seguintes alterações a um PI:

- Eliminar o Pl.
- Mudar o nome do Pl.
- Alterar o número de telefone do PI.
- Alterar a categoria a que pertence o Pl.
- Mudar posição do PI no mapa.

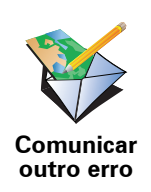

Toque neste botão para comunicar outros tipos de actualização.

Estas actualizações não são imediatamente corrigidas no seu mapa. O seu TomTom envia uma comunicação de actualização especial para TomTom Map Share.

Pode comunicar ruas em falta, erros de entradas e saídas de auto-estrada e rotundas em falta. Se a actualização que pretende comunicar não for abrangida por nenhum destes tipos de comunicação, digite uma descrição geral e, de seguida, toque em **Outro/a**.

# 11. Ajuda!

A função Ajuda! proporciona uma forma fácil de navegar até serviços de atendimento de emergência médica, ou outros serviços especializados, e contactá-los por telemóvel.

Por exemplo, se tiver um acidente automóvel, pode utilizar a função Ajuda! para telefonar para o hospital mais próximo e comunicar a sua localização exacta.

Sugestão: caso não veja o botão Ajuda! no Menu principal, toque em Ver TODAS opções de menus no menu Preferências.

### Como utilizar a função Ajuda! para telefonar a um serviço local?

Pode utilizar Ajuda! para localizar e entrar em contacto com um centro de atendimento.

Se o seu telemóvel estiver ligado ao TomTom, o TomTom marca automaticamente o número de telefone.

Para utilizar a função Ajuda! para localizar um centro de atendimento, contactar o centro por telefone e navegar da sua localização actual até ao local, faça o seguinte:

- 1. Toque no ecrã para abrir o Menu principal.
- 2. Toque em Ajuda!
- 3. Ajuda de Telefonar para.
- 4. Seleccione o tipo de serviço que pretende, por exemplo, o hospital mais próximo.
- 5. Para marcar, seleccione um centro da lista (o mais próximo é apresentado no topo da mesma).

Quando a chamada é atendida, o seu TomTom apresenta a sua posição no mapa, juntamente com uma descrição do local. Isto ajuda-o a explicar onde se encontra enquanto faz uma chamada.

- 6. Para navegar até ao centro a pé, toque em Caminhar para ali.
- O TomTom começa a guiá-lo até ao destino.

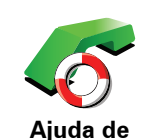

**Telefonar para** 

Utilize o TomTom para encontrar a localização de um serviço e os detalhes de contacto.

- Serviços de emergência
- Assistência rodoviária
- Esquadra da polícia mais próxima
- Médico mais próximo
- Hospital mais próximo
- Transporte público mais próximo
- Oficina de reparação automóvel mais próxima
- Dentista mais próximo
- Farmácia mais próxima
- Veterinário mais próximo

*Nota:* nalguns países, a informação poderá não estar disponível para todos os serviços.

Utilize o TomTom para navegar por estrada até um centro de atendimento.

- Oficina de reparação automóvel mais próxima
- Hospital mais próximo
- Médico mais próximo
- Esquadra da polícia mais próxima
- Farmácia mais próxima
- Dentista mais próximo

*Nota:* nalguns países, a informação poderá não estar disponível para todos os serviços.

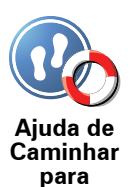

Conduzir até à ajuda

Utilize o TomTom para navegar a pé até um centro de atendimento.

- Bomba de gasolina mais próxima
- Transporte público mais próximo
- Esquadra da polícia mais próxima
- Farmácia mais próxima
- Residência
- Médico mais próximo

*Nota*: nalguns países, a informação poderá não estar disponível para todos os serviços.

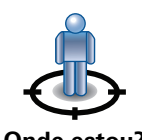

O TomTom apresenta a sua localização actual.

Pode então tocar em **Ajuda de Telefonar para** para seleccionar o tipo de serviço que pretende contactar.

Onde estou?

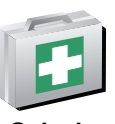

Toque neste botão para ler o guia de primeiros socorros da Cruz Vermelha britânica.

Guia de Primeiros Socorros

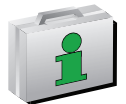

Toque neste botão para ler uma compilação de guias úteis.

**Outros guias** 

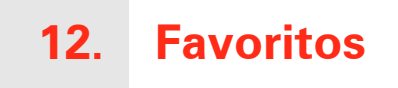

### O que são os Favoritos?

Favoritos são os locais que visita frequentemente. Pode criar Favoritos para não ter de inserir o mesmo endereço sempre que se desloca para lá.

Não precisam de ser sítios de que goste particularmente, podem ser simplesmente moradas úteis.

Como posso criar um Favorito?

No menu principal, toque em Adicionar Favorito.

Nota: o botão Adicionar Favorito poderá não ser exibido na primeira página do menu principal. Toque na seta para abrir outras páginas do Menu principal.

Pode agora seleccionar o local para o Favorito a partir da lista em baixo.

Dê um nome ao Favorito que seja fácil de lembrar. O TomTom sugere sempre um nome, normalmente o endereço do Favorito. Para inserir o nome, basta começar a tocar. Não necessita de eliminar o nome sugerido.

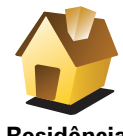

Pode definir o seu local de Residência como um Favorito.

Residência

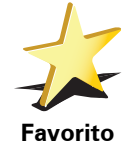

Pode criar um Favorito a partir de outro Favorito. Esta opção nunca estará disponível neste menu.

Para mudar o nome de um favorito, toque em Gerir favoritos no menu Preferências.

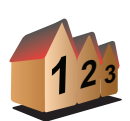

Pode especificar uma morada para ser um Favorito. Quando introduz uma morada, pode escolher de entre quatro opções.

Centro da cidade

• Rua e n.º de porta

Morada

- Código postal
- Cruzamento ou entroncamento

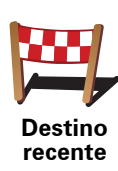

Seleccione um local Favorito a partir da lista de locais que utilizou recentemente como destinos.

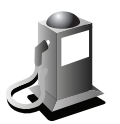

Ponto de Interesse Pode adicionar um Ponto de Interesse (PI) aos Favoritos.

### Isto faz sentido?

Se visitar um PI que lhe agrade particularmente, por exemplo um restaurante, pode adicioná-lo como Favorito.

Para adicionar um PI como Favorito, toque neste botão e, de seguida, faça o seguinte:

1. Reduza a escolha de PIs seleccionando a área onde se encontra o PI.

Pode escolher uma das seguintes opções:

- Pl próximo de si para procurar a partir de uma lista de Pls próximos da sua posição actual.
- **PI na localidade** para escolher um PI numa cidade ou localidade em particular. Tem de especificar uma cidade ou localidade.
- Pl próximo da residência para procurar a partir de uma lista de Pls próximos do local de Residência.

Se está a navegar para um destino, também pode seleccionar a partir de uma lista de Pls que vai encontrar durante o percurso ou perto do seu destino. Escolha uma das seguintes opções:

- PI durante o percurso
- PI próximo do destino
- 2. Seleccione a categoria do Pl.

Toque na categoria de PI se tal for exibido ou toque na seta para escolher a partir da lista toda.

Toque em Qualquer Categoria de PI para procurar um PI pelo nome.

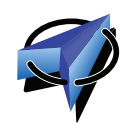

Toque neste botão para adicionar a sua posição actual como um Favorito.

Por exemplo, se parar nalgum sítio interessante, pode tocar neste botão para criar o Favorito.

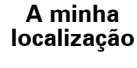

Toque neste botão para criar um favorito utilizando a pesquisa no mapa.

Ponto no mapa Seleccione a localização do favorito com o cursor e depois toque em**Concluído**.

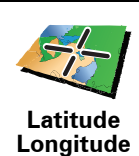

Toque neste botão para criar um Favorito com base nos valores de latitude e longitude.

Toque neste botão para criar um Favorito a partir da posição actual de um TomTom Buddy.

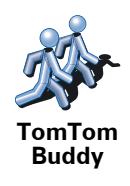

Posição da última paragem Toque neste botão para seleccionar a sua última posição gravada como sendo o seu destino.

Como posso usar um Favorito?

Um Favorito é utilizado normalmente como uma forma de navegar até um local sem ter de inserir um endereço. Para navegar até um Favorito, faça o seguinte:

- 1. Toque no ecrã para abrir o Menu principal.
- 2. Toque em Navegar até...
- 3. Toque em Favorito.
- 4. Seleccione um Favorito a partir da lista.
  - O TomTom calcula o percurso.
- 5. Quando o percurso estiver calculado, toque em. Concluído.

O TomTom começa imediatamente a guiá-lo até ao destino com instruções de voz e visuais no ecrã.

Como posso eliminar um Favorito?

- 1. Toque no ecrã para abrir o Menu principal.
- 2. Toque em Alterar Preferências para abrir o menu Preferências.
- 3. Toque em Gerir favoritos.
- 4. Toque no Favorito que pretende eliminar.
- 5. Toque em Eliminar.

Como posso mudar o nome de um Favorito?

- 1. Toque no ecrã para abrir o Menu principal.
- 2. Toque em Alterar Preferências para abrir o menu Preferências.
- 3. Toque em Gerir favoritos.
- 4. Toque no Favorito que pretende mudar o nome.
- 5. Toque em Mudar nome.

# 13. Pontos de Interesse

Os Pontos de Interesse (Pls) são locais úteis no mapa. Eis alguns exemplos:

- Restaurantes
- Hotéis
- Museus
- Parques de estacionamento
- Estações de serviço

### Mostrar os Pls no mapa

1. Toque em Mostrar Pls no mapa no menu Preferências.

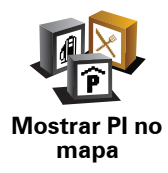

2. Seleccione as categorias de PI que quer ver no mapa.

Toque em Localizar para procurar um PI pelo nome.

3. Toque em Concluído.

Os Pls que seleccionou são exibidos no mapa como símbolos.

**Telefonar para um Pl** 

O TomTom sabe os números de telefone de muitos PIs. Por exemplo, pode telefonar a um restaurante para reservar uma mesa.

Para telefonar a um PI, toque em Ligar ao PI no Menu principal.

### Navegar para um Pl

Pode usar um PI como destino. Por exemplo, se está em viagem para uma localidade que não conhece, pode escolher um PI para ajudar a localizar uma garagem de estacionamento.

- 1. Toque no ecrã para abrir o Menu principal.
- 2. Toque em Navegar até... no Menu principal.
- 3. Toque em Ponto de Interesse.
- 4. Toque em Pl na localidade.
- 5. Restrinja a sua escolha de PIs seleccionando a área onde se encontra o PI.

Pode escolher uma das seguintes opções:

- Pl próximo de si para escolher de entre uma lista de Pls próximos da sua localização actual.
- Pl na localidade para localizar um Pl numa determinada cidade ou localidade.
- Pl próximo da residência para escolher de entre uma lista de Pls perto da localização da sua residência.

Pode seleccionar de entre uma lista de PIs que se encontram nas imediações do seu percurso ou perto do seu destino. Escolha de entre uma destas opções:

- PI durante o percurso
- Pl próximo do destino
- 6. Digite o nome da cidade que pretende visitar e seleccione a cidade quando esta surgir na lista.
- 7. Seleccione a categoria de PI:

Toque em **Qualquer categoria de PI** para procurar um PI pela respectiva categoria.

Toque na categoria do PI, caso esta lhe seja apresentada.

Toque na seta para seleccionar a partir da lista de categorias. Seleccione a categoria a partir da lista ou comece a digitar o nome da categoria e seleccione-a quando esta surgir na lista.

#### 8. Toque em Garagem de estacionamento.

9. A partir da lista de PIs exibida, seleccione o PI para onde quer navegar.

A tabela abaixo explica as distâncias enumeradas a seguir a cada PI.

| PI próximo de<br>si         | Distância a partir da localização actual          |
|-----------------------------|---------------------------------------------------|
| PI na<br>Iocalidade         | Distância a partir do centro da cidade            |
| PI próximo da<br>residência | Distância a partir da sua localização residencial |
| PI durante o<br>percurso    | Distância a partir da localização actual          |
| PI próximo do<br>destino    | Distância a partir do seu destino                 |

Se souber o nome de um PI, toque em **Localizar** e, de seguida, digite o nome. Seleccione-o quando aparecer na lista.

O ecrã seguinte apresenta informações mais detalhadas, incluindo a localização do PI no mapa e o respectivo número de telefone, caso esteja disponível.

Toque em **Seleccionar** para confirmar que quer planear um percurso para este Pl.

Uma vez seleccionado um PI, o percurso até lá é calculado pelo TomTom.

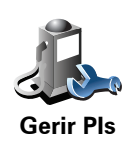

Toque em Gerir PIs no menu Preferências.

*Nota:* o botão *Gerir PIs* só está disponível quando todos os botões de menu são exibidos. Para que todos os botões de menu sejam exibidos, toque em *Ver TODAS opções de menus* no menu Preferências.

Por exemplo, pode fazer o seguinte:

- Criar as suas próprias categorias de PI e adicionar-lhes PIs.
- Programar alarmes quando se aproxima de um PI.

### Qual a razão para criar os meus próprios PIs?

Um PI age como um atalho - assim que tiver guardado a localização como PI nunca mais terá de escrever a morada desse PI outra vez. Mas quando cria um PI, pode guardar mais do que apenas a sua localização.

- Número de Telefone quando cria um PI pode guardar um número de telefone com ele.
- Categorias quando cria um PI tem de o colocar numa categoria.

Por exemplo, quando cria uma categoria de PIs chamada 'Restaurantes preferidos'. Guarde o respectivo número de telefone com cada PI para poder telefonar a partir do TomTom e reservar uma mesa.

Por exemplo, quando cria uma categoria de PIs chamada 'Restaurantes preferidos'. Guarde o respectivo número de telefone com cada PI para poder telefonar a pedir uma reserva de mesa.

Como criar os meus próprios PIs?

- 1. Toque no ecrã para abrir o Menu principal.
- 2. Toque em Alterar preferências.
- 3. Toque em Gerir Pls.
- Antes de poder adicionar um PI, tem de criar pelo menos uma categoria de PI. Cada PI é colocado numa categoria. Só pode adicionar PIs a categorias que tenha criado.

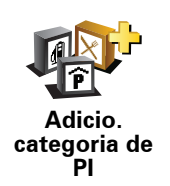

Toque em Adicio. categoria de Pl.

- 5. Insira o nome da sua categoria PI, por exemplo 'Amigos' ou 'Restaurantes preferidos'. Depois seleccione um marcador para a sua categoria PI.
- 6. Toque em Adicio. Pl.

Toque nest

Adicio. Pl

Toque neste botão para adicionar um PI.

| 7. É-lhe solicitado q | ue atribua um nome ao Pl. |
|-----------------------|---------------------------|
|                       |                           |

- 8. Seleccione a categoria de PI onde pretende adicionar o PI.
- 9. Seleccione a localização do seu PI a partir da lista abaixo.

|                        | Pode definir o seu local de Residência como um Pl.<br>Se pretender alterar o local de Residência, pode criar um Pl do local de<br>Residência antes de o alterar.                                                                               |
|------------------------|----------------------------------------------------------------------------------------------------|
| Residência             |                                                                                                    |
| Favorito               | Pode criar um PI dum Favorito.<br>Só pode criar um número limitado de Favoritos. Se quiser criar mais<br>Favoritos, tem de eliminar alguns Favoritos primeiro. Antes de eliminar<br>um Favorito, transforme-o num PI para não perder a morada. |
| Morada                 | <ul> <li>Pode especificar uma morada para ser um Pl. Quando introduz uma morada, pode escolher de entre quatro opções.</li> <li>Centro da cidade</li> <li>Rua e n.º de porta</li> <li>Códino poetal</li> </ul>                                 |
|                        |                                                                                                    |
|                        | Cruzamento ou entroncamento                                                                                                    |
| Destino<br>recente     | Seleccione a localização do PI a partir da lista de locais que utilizou recentemente como destinos.                                                                                                    |
| Ponto de<br>Interesse  | Pode adicionar um Ponto de Interesse (PI) como PI. Por exemplo, se<br>estiver a criar uma categoria de PIs dos seus restaurantes preferidos, use<br>esta opção em vez de inserir as moradas dos restaurantes.                                  |
| A minha<br>localização | Toque neste botão para adicionar a sua posição actual como um PI.<br>Por exemplo, se parar num local do seu agrado, pode tocar neste botão<br>para criar um PI.                                                                                |
| Ponto no<br>mapa       | Toque neste botão para criar um PI utilizando a pesquisa no mapa.<br>Seleccione a localização do PI com o cursor e, de seguida, toque em<br><b>Concluído</b> .                                                                                 |
| Latitude                        | Toque neste botão para criar um PI com base nos valores de latitude e                                                                                                    |
|---------------------------------|----------------------------------------------------------------------------------------------------|
| Longitude                       | longitude.                                                                                                    |
| TomTom                          | Toque neste botão para criar um PI a partir da posição actual de                                                                                                    |
| Buddy                           | umTomTom Buddy (amigo).                                                                                                    |
| Posição da<br>última<br>paragem | Toque neste botão para seleccionar a sua última posição gravada como<br>sendo o seu destino.<br>Isto poderá ser útil no caso do TomTom não ser capaz de manter um<br>sinal de GPS forte, por exemplo, quando conduz num túnel comprido. |

Como definir os meus avisos para os Pls?

- 1. Toque no ecrã para abrir o menu principal.
- 2. Toque em Alterar preferências.
- 3. Toque em Gerir Pls.

*Nota:* o botão *Gerir PIs* só está disponível quando todos os botões de menu são exibidos. Para que todos os botões de menu sejam exibidos, toque em *Ver TODAS opções de menus* no menu Preferências.

4. Toque em Avisar da proximidade.

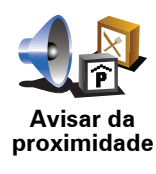

Toque neste botão para receber um aviso quando passar perto da localização de um PI.

5. Seleccione a categoria de PI sobre a qual pretende ser avisado.

Seleccione a categoria a partir da lista ou comece a escrever o nome da categoria e seleccione-a quando for exibida na lista.

- 6. Seleccione a que distância do PI quer ser avisado.
- 7. Escolha o tipo de som de aviso para a categoria de PI que seleccionou.

# 14. Planeamento de itinerário

# O que é um Itinerário?

Um ltinerário é um plano de viagem que inclui mais localizações do que o seu destino final.

Um Itinerário pode incluir os seguintes elementos:

- Destino uma localização no curso da sua viagem onde pretende parar.
- Ponto de passagem uma localização no curso da sua viagem por onde pretende passar sem parar.

Eis um exemplo de um ltinerário:

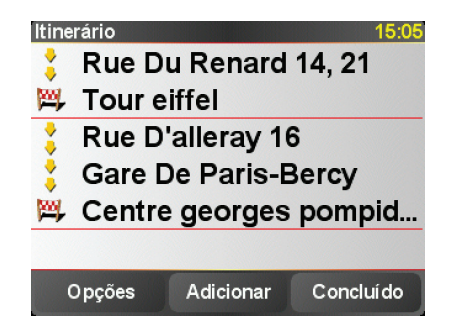

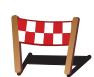

Os destinos são apresentados recorrendo a este símbolo.

Os pontos de passagem são apresentados recorrendo a este símbolo.

Em que situações devo usar um Itinerário?

Um Itinerário pode ser utilizado em viagens do tipo:

- Turismo automóvel por um país durante as férias com muitas paragens.
- Uma viagem de dois dias com uma paragem para pernoitar.
- Um curto passeio de carro que passa por Pontos de Interesse.

Em todos estes exemplos, podia tocar em **Navegar até**...para cada local. No entanto, se utilizar um ltinerário, pode poupar tempo ao planear tudo previamente.

## Criar um Itinerário

1. Toque no ecrã para abrir o Menu principal.

## 2. Toque em Planeamento de itinerário.

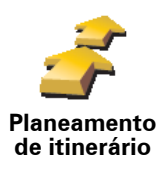

Abre-se o ecrã de Planeamento de itinerário. De início, não existe qualquer elemento no Itinerário.

*Nota:* este botão poderá só estar disponível se configurar o equipamento para apresentar todas as opções de menu. Para visualizar todas as opções de menus, toque em *Ver TODAS opções de menus*, no menu Preferências.

3. Toque em Adicionar e seleccione uma localização.

**Sugestão:** pode adicionar elementos ao seu ltinerário por qualquer ordem e alterar essa ordem mais tarde.

## Seguir um Itinerário

Quando usar um Itinerário para navegar, o percurso será calculado até ao primeiro destino no Itinerário. O seu equipamento TomTom calcula a distância e tempo restantes até ao primeiro destino e não para o Itinerário todo.

Assim que começar a usar um ltinerário, o percurso é calculado a partir da sua posição actual. Não necessita de definir um ponto de partida.

Quando tiver passado por um ponto de passagem ou chegado a um destino, este fica marcado como visitado.

Os pontos de passagem são apresentados no mapa. O seu equipamento TomTom não o avisa que está a aproximar-se ou quando chega a um ponto de passagem.

# Organizar um Itinerário

Toque num item do seu ltinerário para abrir um menu de botões que serve para editar esse item. Estes são os botões disponíveis.

|                          | Com este botão pode transformar um local de destino num ponto de passagem.                                                                                  |  |  |
|--------------------------|----------------------------------------------------------------------------------------------------|--|--|
| Marcar ponto de passagem | Lembre-se que os pontos de passagem são pontos na sua viagem por<br>onde pretende passar a caminho do destino e que destinos são locais onde<br>quer parar. |  |  |
|                          | Este botão só é exibido se o item em que tocou for um local de destino.                                                                                     |  |  |
|                          | Com este botão pode transformar um local de destino num ponto de<br>passagem.                                                                               |  |  |
| Marcar como<br>destino   | Lembre-se que destinos são locais onde quer parar e que os pontos de<br>passagem são pontos na sua viagem por onde pretende passar a caminho<br>do destino. |  |  |
|                          | Este botão só é exibido se o item em que tocou for um ponto de<br>passagem.                                                                                 |  |  |

| <u></u>                     | Toque neste botão para ignorar parte do seu Itinerário. O seu equipamento<br>TomTom ignorará este item e todos os itens anteriores a este definidos no<br>Itinerário. |  |
|-----------------------------|----------------------------------------------------------------------------------------------------|--|
| Marcar como                 | A navegação será feita até ao item seguinte no Itinerário.                                                                                                    |  |
| 'visitado'                  | Este botão só é exibido se ainda não passou pelo local.                                                                                                    |  |
| -                           | Toque neste botão para repetir parte do seu Itinerário. O seu equipamento<br>TomTom navegará até este item e depois para os restantes definidos no<br>Itinerário.     |  |
| Marcar como<br>'a visitar'  | Este botão só é exibido se já tiver passado por este local.                                                                                                    |  |
| Ċ                           | Toque neste botão para deslocar o item para cima na ordem definida para<br>o Itinerário.                                                                              |  |
|                             | Este botão não é exibido se o item for o último do Itinerário.                                                                                                    |  |
| Deslocar item<br>para cima  |                                                                                                    |  |
|                             | Toque neste botão para deslocar o item para baixo na ordem definida para<br>o Itinerário.                                                                             |  |
|                             | Este botão não é exibido se o item for o primeiro do Itinerário.                                                                                                    |  |
| Deslocar item<br>para baixo |                                                                                                    |  |
| <b>Z</b>                    | Toque neste botão para ver a localização do item no mapa.                                                                                                    |  |
| Mostrar no<br>mapa          |                                                                                                    |  |
| 1                           | Toque neste botão para eliminar o item do Itinerário.                                                                                                    |  |
| Eliminar item               |                                                                                                    |  |
|                             |                                                                                                    |  |

# Começar a viajar com um Itinerário

Toque em Opções e, de seguida, toque em Iniciar navegação.

Para guardar um itinerário, toque em Guardar itinerário.

Para carregar um itinerário guardado, toque em Carregar itinerário.

Para criar um novo itinerário, toque em **Novo itinerário**e para eliminar um, toque em **Eliminar itinerário**.

# **15.** Chamada em modo de mãos livres

Se tem um telemóvel com Bluetooth®, pode usar o TomTom para fazer chamadas, enviar e receber mensagens.

*Nota:* Nem todos os telemóveis são suportados ou compatíveis com todas as características. Para obter mais informações, vá a **tomtom.com/phones** 

#### Ligar ao seu telemóvel

Em primeiro lugar, tem de estabelecer uma ligação entre o seu telemóvel e o TomTom.

Toque em **Telemóvel** no **menu principal** e, de seguida, siga as instruções no ecrã.

Só precisa de fazer isto uma vez. Depois disso, o TomTom reconhecerá sempre o seu telemóvel.

# **Configurar TomTom Serviços**

Depois de estabelecer uma ligação com o seu telefone, pode configurar uma ligação de dados sem fios para os serviços TomTom.

#### Dicas

- Certifique-se de que liga a função Bluetooth® no telemóvel.
- Certifique-se que o telemóvel está definido para 'detectável' ou 'visível a todos'.
- Poderá ter de introduzir a palavra-passe '0000' no telemóvel para o poder ligar ao TomTom.
- Defina o TomTom no seu telemóvel como um equipamento seguro. Caso contrário terá de introduzir sempre '0000'.

Consulte o manual do utilizador do seu telemóvel para obter informações acerca das definições Bluetooth®.

# A sua agenda telefónica

Pode copiar a lista de contactos no telemóvel para o TomTom para poder fazer chamadas com apenas alguns toques no ecrã.

Esta é a forma mais segura de fazer chamadas mãos-livres.

*Nota:* pode copiar a sua agenda para o TomTom em qualquer altura. A partir do menu Telemóvel, toque em *Obter números do telefone*.

Fazer uma chamada

Assim que estabelecer uma ligação ao telemóvel, pode começar a fazer chamadas.

- 1. Toque em **Telemóvel** no menu principal.
- 2. Toque em Chamada.

**Nota**: certifique-se de que o telemóvel está seleccionado. O telemóvel actual aparece na parte inferior do ecrã.

- 3. Toque em Número para introduzir um número para onde quer ligar.
- 4. Efectue um dos seguintes procedimentos:
  - Toque em Residência para ligar para a localização da residência. Caso não tenha memorizado um número para o telefone da Residência, este botão não está disponível. Para inserir um número, toque em Alterar número de casa no menu Preferências de telefone.
  - Toque em Número para introduzir um número para onde quer ligar.
  - Toque em Ponto de interesse para escolher um Ponto de Interesse (PI) para onde quer ligar. Se o TomTom tiver o número de telefone de um PI, este surge junto do PI.
  - Toque em**Registo na agenda** para seleccionar um contacto da agenda.

*Nota:* se não copiou a agenda para o TomTom, o botão *Registo na agenda* não está disponível.

- Toque em **Recém Marcado** para seleccionar de entre uma lista de pessoas ou números para onde ligou utilizando o TomTom.
- Toque em **Recente emissor de chamada** para seleccionar de entre uma lista de pessoas ou números que lhe ligaram recentemente. Só as chamadas que tenha recebido no TomTom são guardadas nesta lista.

## Receber uma chamada

Se alguém lhe telefonar enquanto estiver a conduzir, aceite ou rejeite a chamada tocando no ecrã.

# Atendimento automático

Pode programar o TomTom para atender automaticamente todas as chamadas após um determinado período de tempo. Toque em **Preferências de telemóvel** no menu do telemóvel e, em seguida, toque em **Pref. de atendi**/ **automático**.

Seleccione quando pretende que o TomTom atenda automaticamente as suas chamadas.

## Partilhar o TomTom

Para adicionar mais telemóveis, faça o seguinte. Você pode estabelecer ligações para um máximo de 5 telemóveis.

- 1. Toque em **Telemóvel** no menu principal.
- 2. Toque em Ligação ao seu telemóvel.
- 3. Toque em Procurar outro telemóvel... e siga as instruções exibidas no ecrã.

Para alternar entre telemóveis, toque em **Ligação ao seu telemóvel** e, em seguida, seleccione o seu telemóvel na lista.

Menu Telemóvel

Os botões disponíveis são os seguintes:

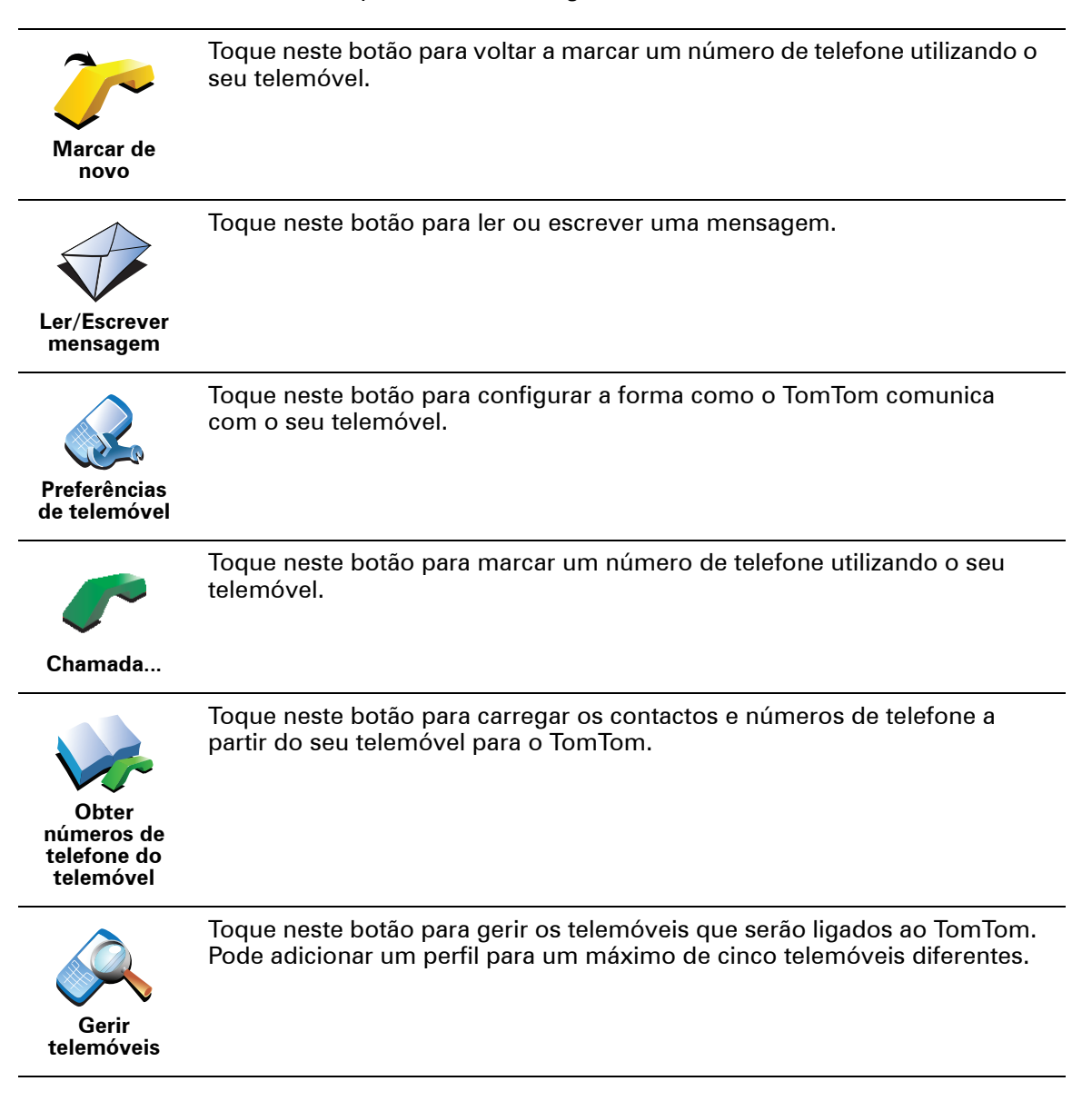

# 16. Preferences

# Utilizar cores nocturnas / Utilizar cores diurnas

Quando é que devo utilizar esta função?

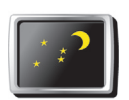

Toque neste botão para reduzir o brilho do ecrã e apresentar cores mais escuras no mapa.

Utilizar cores nocturnas

Quando está escuro, é mais fácil ver o que está no ecrã do seu equipamento TomTom se este não tiver cores muito brilhantes.

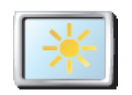

Utilizar cores diurnas

Para voltar a mudar para um ecrã com cores mais brilhantes no mapa, toque em **Utilizar cores diurnas**.

# Mostrar PI no mapa

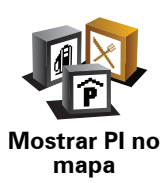

Toque neste botão para definir quais as categorias para os Pontos de Interesse (PIs) que devem ser exibidas no mapa:

- 1. Toque em Mostrar Pls no mapa no menu Preferências.
- 2. Seleccione as categorias de PI que quer ver no mapa.

Toque em Localizar para procurar uma categoria de Pl.

3. Toque em Concluído.

Os Pls que seleccionou são exibidos no mapa como símbolos.

# Bloqueio de segurança

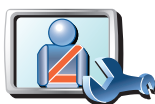

Toque neste botão para definir as seguintes preferências de segurança:

- Ocultar a maioria das opções de menu durante a condução
- Bloqueio de segurança
- Sugerir pausas na condução
- Mostrar os lembretes de segurança
- Avisar quando próximo de locais de culto ou escolas
- Avisar quando estiver a conduzir mais depressa do que o permitido
- Avisar quando estiver a conduzir mais depressa do que a velocidade definida
- Avisar para não deixar o equipamento no automóvel

Se seleccionar um ou mais avisos, ser-lhe-á também solicitado que seleccione um som a ser reproduzido sempre que um aviso é exibido.

Seleccione se quer que o TomTom o avise de que lado da estrada deve conduzir.

Decida se quer que a vista do mapa seja desactivada em circunstâncias especiais e prima **Concluído**.

### O que acontece quando uso a opção Desactivar vista de mapas?

Quando desactiva a vista de mapas, em vez de ver a sua posição num mapa na Vista de Condução, passa a ver apenas o texto com a instrução que se segue.

Toque no botão e seleccione uma opção para quando o mapa deve ser desactivado. As opções são as seguintes:

- Sempre O mapa não será exibido e você só verá a informação sobre a instrução que se segue e as setas a indicar a direcção.
- Acima de uma determinada velocidade você ajusta a velocidade à qual o mapa será desactivado. Esta opção é útil em situações em que o mapa pode ser uma fonte de distracção, como quando está a conduzir depressa.
- Nunca o mapa nunca é desactivado.

# Preferências de voz

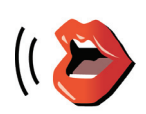

Preferências

de voz

Toque em **Preferências de voz** para gerir as suas vozes no TomTom. Encontram-se disponíveis as seguintes opções:

- Alterar voz toque neste botão para alterar a voz que lhe dá as instruções.
- **Desactivar voz** toque neste botão para desactivar a utilização de vozes. Para activar as vozes, toque em **Activar**.
- **Descarregar uma voz** toque neste botão para descarregar novas vozes dos serviços TomTom e transferi-las para o seu TomTom.

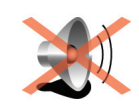

**Desligar som** 

Toque neste botão para desligar o som. Se desligar o som, os avisos para posteriores PIs também serão desligados.

O botão muda para Ligar som.

# Dicas

Para alterar o volume, toque em **Preferências de volume** no menu Preferências.

Para ajustar o volume rapidamente enquanto conduz, toque no botão da secção inferior esquerda da Vista de Condução e deslize o cursor.

Para alterar a voz a ser utilizada pelo seu TomTom, toque em **Alterar voz**, no menu Preferências de voz.

Posso continuar a usar o meu TomTom para fazer chamadas em modo mãos-livres com o som desligado?

Sim. Desligar o som não afecta as chamadas em modo de mãos-livres, o que significa que continuará a poder falar e ouvir quem lhe ligar.

# Preferências de volume

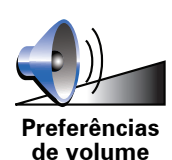

Toque neste botão para alterar o volume.

Gerir Favoritos

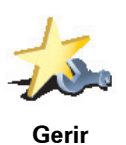

Favoritos

Para localizar rapidamente um Favorito, toque em **Localizar** e, de seguida, comece a digitar o nome da categoria do Favorito. Logo que o Favorito surja na lista, pode seleccioná-lo.

Toque neste botão para dar outro nome ou eliminar Favoritos.

# Alterar local de residência

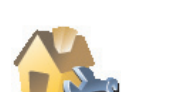

Toque neste botão para definir ou alterar o seu local de Residência.

Alterar local de residência

# Sou obrigado a utilizar a minha morada de casa verdadeira como Localização da residência?

Não. O seu local de Residência pode ser um local onde se desloca frequentemente, como por exemplo o local de trabalho. Pode ser a sua morada de casa verdadeira, mas também pode ser qualquer morada que queira.

### Porquê definir uma Localização da residência?

Ter uma localização de Residência significa que tem uma forma rápida e fácil de navegar até lá, tocando no botão Residência no menu **Navegar até**...

**Gerir mapas** 

Este botão só poderá ser exibido se activar o equipamento para mostrar todas as opções de menu. Para visualizar todas as opções de menus, toque em **Ver TODAS opções de menus**, no menu Preferências.

Toque neste botão para fazer o seguinte:

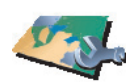

 Descarregar um mapa - toque neste botão para descarregar um mapa que tenha comprado com o TomTom HOME. Poderá não ser possível descarregar mapas para todos os equipamentos.

Gerir mapas

- Alterar mapa toque neste botão para utilizar outro mapa.
- Descarregar correcções gratuitas do mapa toque neste botão para descarregar correcções cartográficas fornecidas como parte do serviço Map Share.
- Eliminar um mapa toque neste botão para eliminar um mapa. Isto poderá ser útil para criar mais espaço no seu equipamento TomTom, por exemplo, quando pretende carregar um mapa diferente.

*Nota:* não elimine um mapa sem fazer uma cópia de segurança do mesmo. Se eliminar um mapa antes de fazer uma cópia de segurança, não poderá voltar a carregá-lo no TomTom.

Utilize o TomTom HOME para fazer cópias de segurança e descarregar, adicionar e eliminar mapas do seu equipamento de navegação.

**Gerir Pls** 

Este botão só poderá ser exibido se activar o equipamento para mostrar todas as opções de menu. Para visualizar todas as opções de menus, toque em **Ver TODAS opções de menus**, no menu Preferências.

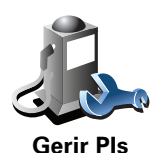

Toque neste botão para fazer o seguinte:

• Definir avisos quando está próximo de PIs.

Por exemplo, o seu equipamento TomTom pode informá-lo quando existe uma estação de serviço nas redondezas.

• Criar as suas próprias categorias de PI e adicionar-lhes PIs.

Por exemplo, pode criar uma categoria com o nome "Amigos" e adicionar todas as moradas dos seus amigos como Pls nessa categoria. Pode ainda adicionar os números de telefone deles à morada para lhes telefonar a partir do seu equipamento TomTom. Alterar símbolo do automóvel

Este botão só poderá ser exibido se activar o equipamento para mostrar todas as opções de menu. Para visualizar todas as opções de menus, toque em **Ver TODAS opções de menus**, no menu Preferências.

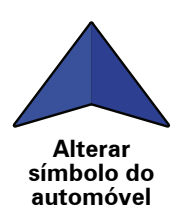

Toque neste botão para seleccionar um símbolo de carro que será utilizado para mostrar a sua posição actual na Vista de Condução.

# Alterar vista 2D/3D / Activar vista 2D

de cima.

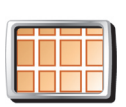

Toque em **Activar Vista 2D** para alterar a perspectiva de como vê o mapa. Por exemplo, a vista 2D apresenta uma vista bidimensional do mapa visto

Activar vista 2D

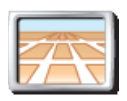

Para alterar a vista para uma perspectiva tridimensional, toque em **Alterar** vista 2D/3D e seleccione uma vista na lista.

Alterar vista 2D/3D

# Quando é que devo utilizar esta função?

Em algumas situações, é mais fácil ver o mapa com a perspectiva aérea. Possivelmente quando a rede rodoviária é complexa ou quando caminha usando o seu equipamento TomTom para navegar.

Preferências de bússola

Este botão só poderá ser exibido se activar o equipamento para mostrar todas as opções de menu. Para visualizar todas as opções de menus, toque em **Ver TODAS opções de menus**, no menu Preferências.

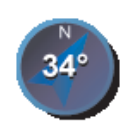

Toque neste botão para configurar a bússola. Encontram-se disponíveis as seguintes opções:

• Nenhuma - a bússola não é exibida.

Preferências de bússola

- Uma com a seta apontada para norte a seta aponta sempre para Norte e a direcção que você está a tomar é exibida na parte superior da bússola.
- Uma com a seta apontada para onde se dirige a seta indica sempre a direcção para onde se desloca.

Se seleccionar uma destas opções, precisa também de seleccionar as características que são apresentadas no centro da seta:

- **Direcção** a sua direcção é indicada como um ponto na bússola, exibido no centro da seta da bússola.
- **Graus** a sua direcção é indicada em graus na bússola, exibidos no centro da seta da bússola.
- Nada
- Uma com a seta apontada para o seu destino a seta está sempre a apontar para o seu destino. A distância até ao seu destino é exibida na seta da bússola.

Alterar cores do mapa

Este botão só poderá ser exibido se activar o equipamento para mostrar todas as opções de menu. Para visualizar todas as opções de menus, toque em **Ver TODAS opções de menus**, no menu Preferências.

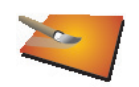

Toque neste botão para seleccionar o esquema de cores diurno e nocturno dos mapas.

Alterar cores do mapa Pode igualmente descarregar mais esquemas de cores em Serviços TomTom.

# Preferências de início

Este botão só poderá ser exibido se activar o equipamento para mostrar todas as opções de menu. Para visualizar todas as opções de menus, toque em **Ver TODAS opções de menus**, no menu Preferências.

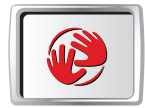

Preferências de início

Toque neste botão para definir o que acontece quando liga o seu TomTom. Encontram-se disponíveis as seguintes opções:

- **Mostrar a Vista de Condução** o seu TomTom inicia-se e apresenta a Vista de Condução.
- **Pedir um destino** o seu TomTom inicia no menu **Navegar até...**. Pode inserir imediatamente um destino.
- **Mostrar o menu principal** o seu equipamento TomTom inicia no Menu principal.

Este botão só poderá ser exibido se activar o equipamento para mostrar todas as opções de menu. Para visualizar todas as opções de menus, toque em **Ver TODAS opções de menus**, no menu Preferências.

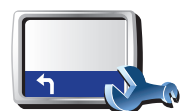

Preferências de barra de estado

Toque neste botão para seleccionar as informações exibidas na barra de estado:

- Tempo restante o tempo restante previsto até atingir o seu destino.
- Distância restante a distância restante até atingir o seu destino.
- Hora actual
- Hora de chegada a sua hora prevista de chegada.
- Velocidade
- Direcção
- Mostrar o nome da rua seguinte o nome da próxima rua na sua viagem.
- Mostrar o nome da rua actual
- Mostrar diferença relativamente á hora de chegada o seu equipamento TomTom mostra o quão atrasado ou adiantado está face à hora de chegada pretendida que foi ajustada durante o planeamento de um percurso.
- Mostrar a velocidade máx. ao lado da velocidade apenas disponível quando a velocidade (acima) também está seleccionada.
- Como deve a barra de estado ser visualizada?

**Horizontal** - Se escolher esta opção, a barra de estado será mostrada na parte inferior da Vista de Condução.

**Vertical** - Se escolher esta opção, a barra de estado será mostrada no lado direito da Vista de Condução.

**Nota**: se estiver disponível o limite de velocidade da rua onde circula, este surge ao lado da indicação de velocidade a que se desloca.

*Caso circule acima do limite permitido, a velocidade a que circula surge a vermelho.* 

# Zoom automático

Este botão só poderá ser exibido se activar o equipamento para mostrar todas as opções de menu. Para visualizar todas as opções de menus, toque em **Ver TODAS opções de menus**, no menu Preferências.

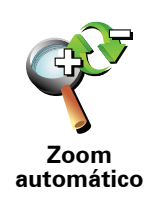

Toque neste botão para activar ou desactivar o zoom automático na Vista de Condução.

# Preferências do menu rápido

Este botão só poderá ser exibido se activar o equipamento para mostrar todas as opções de menu. Para visualizar todas as opções de menus, toque em **Ver TODAS opções de menus**, no menu Preferências.

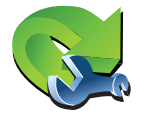

Toque neste botão para escolher até seis botões a serem utilizados no menu rápido.

Preferências do menu rápido

O botão de menu rápido permite um fácil acesso aos botões que utiliza com mais frequência.

Os botões que determinar para o menu rápido são exibidos na Vista de Condução.

# Rondas guiadas

Este botão só poderá ser exibido se activar o equipamento para mostrar todas as opções de menu. Para visualizar todas as opções de menus, toque em **Ver TODAS opções de menus**, no menu Preferências.

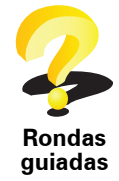

Toque neste botão para apresentar uma das Rondas guiadas sobre como utilizar o TomTom.

Preferências de nome

Este botão só poderá ser exibido se activar o equipamento para mostrar todas as opções de menu. Para visualizar todas as opções de menus, toque em **Ver TODAS opções de menus**, no menu Preferências.

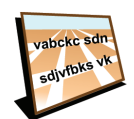

Toque neste botão para definir as informações que são exibidas no mapa na Vista de Condução. Encontram-se disponíveis as seguintes opções:

• Mostrar n.º da casa antes do nome da rua

Preferências de nome

- Mostrar nomes das ruas se está a utilizar uma voz artificial para as instruções de voz e seleccionou que os nomes de ruas devem ser lidos em voz alta, então não precisa de seleccionar esta opção porque os nomes de ruas serão lidos em voz alta, mesmo que esta opção não esteja seleccionada.
- Ver próxima auto-estrada / sinal de trânsito se esta opção estiver seleccionada, a estrada principal seguinte no seu percurso é indicada na parte superior do ecrã na Vista de Condução.
- Mostrar nome da rua actual no mapa

# **Definir unidades**

Este botão só poderá ser exibido se activar o equipamento para mostrar todas as opções de menu. Para visualizar todas as opções de menus, toque em **Ver TODAS opções de menus**, no menu Preferências.

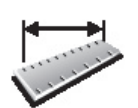

Toque neste botão para definir o tipo de unidades que serão apresentadas para as seguintes situações:

- Distância
- Definir unidades
- Hora
- Latitude e longitude
- Temperatura
- Pressão do ar

Usar com a mão esquerda / Usar com a mão direita

Este botão só poderá ser exibido se activar o equipamento para mostrar todas as opções de menu. Para visualizar todas as opções de menus, toque em **Ver TODAS opções de menus**, no menu Preferências.

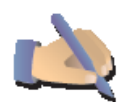

Toque neste botão para mover botões importantes, como por exemplo, os botões **Concluído** e **Cancelar** e a barra de zoom para o lado esquerdo do ecrã. Isto facilita a tarefa de tocar nos botões com a mão esquerda sem tapar o ecrã.

Usar com a mão esquerda

Para voltar a colocar estes botões no lado direito do ecrã, toque em **Usar com a mão direita**.

# Preferências de teclado

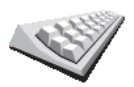

Você utiliza o teclado para introduzir o seu destino ou para localizar um item numa lista, como por exemplo um PI.

configuração Preferências de teclado • Teclado

Toque neste botão para seleccionar o tamanho das teclas do teclado e a configuração do teclado. Pode escolher entre dois tamanhos:

- Teclado grande
- Teclado pequeno

Existem três configurações de teclado disponíveis:

- Teclado ABCD
- Teclado QWERTY
- Teclado AZERTY

# Preferências de planeamento

Este botão só poderá ser exibido se activar o equipamento para mostrar todas as opções de menu. Para visualizar todas as opções de menus, toque em **Ver TODAS opções de menus**, no menu Preferências.

Toque neste botão para definir o tipo de percurso planeado quando selecciona um destino.

Encontram-se disponíveis as seguintes opções:

Preferências de planeamento

- Perguntar-me sempre que inicio planeamento
- Planear sempre os percursos mais rápidos
- Planear sempre os percursos mais curtos
- Evitar sempre auto-estradas
- Planear sempre percursos pedonais
- Planear sempre percursos para bicicleta
- Planear sempre para velocidade limitada

Pode então definir se o ecrã de resumo do percurso se deve fechar automaticamente após planear um percurso. Se seleccionar **Não**, tem de tocar em **Concluído** para fechar o ecrã de resumo do percurso.

Preferências de portagens

Este botão só poderá ser exibido se activar o equipamento para mostrar todas as opções de menu. Para visualizar todas as opções de menus, toque em **Ver TODAS opções de menus**, no menu Preferências.

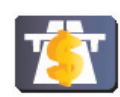

Toque neste botão para definir como o TomTom gere a existência de portagens até ao destino definido. Pode escolher de entre as seguintes opções:

- Preferências de portagens
- Perguntar-me quando existirem portagens no meu percurso é-lhe perguntado se quer evitar uma portagem quando planeia um percurso.
- Evitar sempre portagens
- Nunca evitar portagens

# Alterar idioma

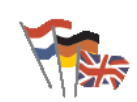

Toque neste botão para alterar a língua em que os botões e as mensagens do seu equipamento TomTom são exibidas.

Existe uma grande variedade de idiomas à escolha. Quando muda de idioma, também pode alterar a voz.

### Alterar idioma

# Mostrar estado de GPS

Este botão só poderá ser exibido se activar o equipamento para mostrar todas as opções de menu. Para visualizar todas as opções de menus, toque em **Ver TODAS opções de menus**, no menu Preferências.

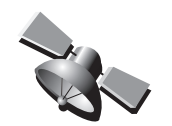

Mostrar estado de GPS Toque neste botão para visualizar informações de navegação, tais como a recepção de satélite, as coordenadas do mapa e a velocidade e direcção actuais.

# Não perguntar hora de chegada

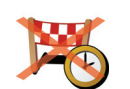

Toque neste botão para o seu equipamento de navegação deixar de pedir a hora de chegada quando planeia uma viagem.

#### Não perguntar hora de chegada

Ocultar sugestões / Mostrar sugestões

Este botão só poderá ser exibido se activar o equipamento para mostrar todas as opções de menu. Para visualizar todas as opções de menus, toque em **Ver TODAS opções de menus**, no menu Preferências.

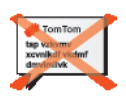

Ocultar sugestões Toque neste botão para fazer com que o seu equipamento TomTom deixe de mostrar sugestões.

Para voltar a ligar as sugestões, toque em Mostrar sugestões.

Repor as predefinições de fábrica

Este botão só poderá ser exibido se activar o equipamento para mostrar todas as opções de menu. Para visualizar todas as opções de menus, toque em **Ver TODAS opções de menus**, no menu Preferências.

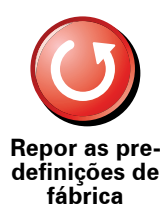

Toque neste botão para repor as predefinições de fábrica no seu equipamento TomTom.

Serão eliminadas todas as suas definições, incluindo os Favoritos, a localização da sua Residência, os avisos de PIs e quaisquer Itinerários que tenha criado.

# 17. TomTom Trânsito

O TomTom Trânsito é um serviço TomTom que permite receber informações de trânsito actualizadas. O TomTom Trânsito requer uma ligação de dados sem fios (GPRS, EDGE, UMTS ou CMDA).

O TomTom Trânsito utiliza as informações mais actualizadas provenientes das fontes locais mais fiáveis. Para mais informações sobre como subscrever este serviço, vá a **tomtom.com/services** 

### Configurar o TomTom Trânsito

Para utilizar o TomTom Tráfego, tem de estabelecer uma ligação entre o seu telemóvel e o equipamento TomTom. Se ainda não o fez, toque em **Telemóvel** no **Menu principal** para estabelecer uma ligação e, em seguida, faça o seguinte:

1. Toque em TomTom**Tráfego** no menu principal.

2. Toque em Activar tráfego.

**Nota**: o serviço TomTom Trânsito obtém as informações de trânsito utilizando uma ligação de dados sem fios no seu telemóvel. Tem de estabelecer uma ligação Bluetooth entre o seu telemóvel e o seu equipamento e também tem de assinar o serviço de ligação de dados sem fios no telemóvel prestado pela sua operadora de rede.

3. Introduza o seu nome de utilizador e a palavra-passe.

A barra lateral do Trânsito é apresentada no lado direito da Vista de Condução e o seu equipamento recebe as informações de trânsito mais recentes da TomTom.

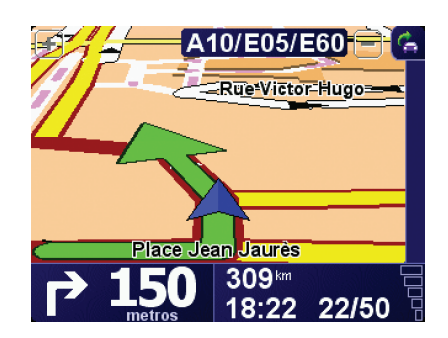

Os seguintes símbolos são apresentados na parte superior da barra lateral de trânsito.

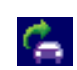

O seu equipamento está ocupado a obter informações de trânsito.

|         | As informações de trânsito estão actualizadas.                                                          |
|---------|----------------------------------------------------------------------------------------------------|
| ٠       | As informações de trânsito não são actualizadas há pelo menos 15<br>minutos.                            |
|         | As informações de trânsito não são actualizadas há pelo menos 30<br>minutos.                            |
|         | As informações de trânsito não são actualizadas há pelo menos 45<br>minutos.                            |
|         | As informações de trânsito não são actualizadas há pelo menos<br>uma hora.                              |
| X       | Não existe nenhuma ligação disponível entre o seu equipamento<br>TomTom e o servidor do TomTom Tráfego. |
|         |                                                                                                    |
| Dica: d | osdo que possue uma ligação entre o sou equinamento o o telemóval                                       |

**Dica**: desde que possua uma ligação entre o seu equipamento e o telemóvel, pode obter de imediato a mais recente informação de trânsito tocando no botão **Actualizar info. de tráfego** no menu Tráfego.

# Utilizar o serviço TomTom Trânsito

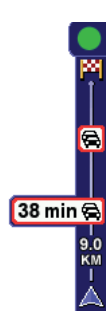

Se tiver um percurso planeado, a barra lateral de trânsito avisa-o de quaisquer incidentes de trânsito no seu percurso.

Neste exemplo, existe um engarrafamento no seu percurso, 9 quilómetros à frente, que irá provocar um atraso previsto de 38 minutos.

Para localizar o percurso mais rápido para o seu destino, faça o seguinte:

1. Toque na barra lateral de trânsito.

**Sugestão:** se tiver problemas ao tocar na barra lateral de trânsito e for apresentado o menu principal em vez do menu Tráfego, tente tocar colocando metade do dedo na barra lateral de trânsito e metade no ecrã.

#### 2. Toque em Minimizar atrasos.

O equipamento procura o percurso mais rápido para o seu destino.

Pode acontecer que o novo percurso tenha também atrasos de trânsito ou até pode ser o mesmo percurso que o anterior. É possível voltar a planear o percurso para evitar todos os atrasos, mas este novo percurso irá demorar mais tempo que o percurso mais rápido apresentado.

3. Toque em Concluído.

# Alterar as preferências de tráfego

Utilize o botão **Alterar preferências de Tráfego** para escolher como funcionam as informações de trânsito no seu equipamento.

Para alterar as suas preferências de trânsito, faça o seguinte:

1. Toque no botão TomTom**Tráfego** no menu principal do seu equipamento.

2. Toque em Alterar preferências de tráfego.

Pode alterar as seguintes preferências:

- Minimizar automaticamente os atrasos após cada actualização de tráfego se seleccionar esta opção, o seu equipamento recalcula automaticamente o seu percurso sempre que ocorram novos atrasos.
- Actualizar informação de tráfego automaticamente durante o percurso - se seleccionar esta opção, o seu equipamento actualiza automaticamente a informação de trânsito sempre que tenha um percurso planeado.
- Apitar quando a situação do tráfego no percurso mudar se seleccionar esta opção, o equipamento emite um sinal sonoro quando ocorrer um incidente no seu percurso actual.
- Pedir actualizações de tráfego quando preparar um percurso se seleccionar esta opção, o seu equipamento pergunta-lhe se quer actualizar as informações de trânsito antes de pesquisar eventuais atrasos nos percursos planeados por si.
- 3. Seleccione ou anule a selecção da caixa de verificação junto a cada preferência que pretende alterar.
- 4. Toque em Concluído.
- 5. Se escolher actualizar automaticamente as informações de trânsito durante a viagem (uma das opções acima ilustradas), é-lhe perguntado se quer limitar a frequência com que essa informação é actualizada.

Toque em Não para usar o intervalo de 4 minutos predefinido.

Toque em **Sim** se pretender alterar a frequência das suas actualizações automáticas de trânsito.

6. Toque em Concluído.

# A barra lateral de trânsito

A barra lateral de trânsito mostra os incidentes de trânsito no seu percurso. Apresenta as seguintes informações:

- Um símbolo para cada incidente de trânsito pela ordem em que ocorrem ao longo do percurso planeado.
- O atraso previsto do próximo incidente de trânsito no seu percurso.
- A distância da sua posição actual até ao primeiro incidente na barra lateral do Trânsito.

É apresentado em baixo um exemplo de uma barra lateral de trânsito.

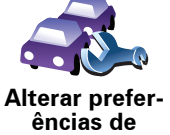

Tráfego

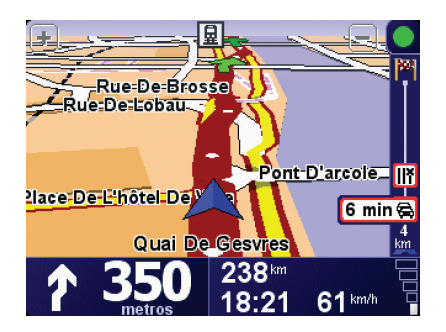

No exemplo, a barra lateral de trânsito mostra que há dois incidentes no percurso à frente. Os dois incidentes são engarrafamentos de trânsito, o primeiro situa-se 15 km à frente e é previsto causar um atraso de, pelo menos, 51 minutos.

Para voltar a planear o seu percurso, de forma a evitar estes incidentes, toque na barra lateral do Trânsito para abrir o menu TomTom**Tráfego** e, de seguida, toque em **Minimizar atrasos de tráfego**.

## Facilitar a viagem para o emprego

Alterar residência-

emprego

Os botões **Da residência ao emprego** ou **Do emprego para a residência** no menu Tráfego permitem verificar o percurso de e para o emprego com um simples toque de botão. Ao utilizar um destes botões, o equipamento verifica os possíveis atrasos no percurso e, caso encontre algum, indica-lhe a forma de o evitar.

Na primeira vez que utilizar o botão **Do emprego para a residência**, tem que definir as localizações de tráfego da residência e do emprego. Para tal, faça o seguinte:

- 1. Toque no botão TomTom**Tráfego** no menu principal do seu equipamento.
- 2. Toque em Mostrar tráfego residência-emprego.
- 3. Toque em Alterar residência-emprego
- 4. Defina a localização da residência
- 5. Defina a localização do emprego.

Pode então utilizar os botões **Da residência para o emprego** e **Do emprego para a residência** do menu Mostrar tráfego residência-emprego.

**Nota**: a localização da residência que definir aqui não é a mesma que a localização da residência que pode definir no **menu Preferências**. Para além disso, as localizações que utiliza aqui não têm de ser as localizações reais da sua residência e do seu emprego. Se houver um outro percurso que utilize frequentemente, pode definir o Emprego/Residência para utilizar estas localizações.

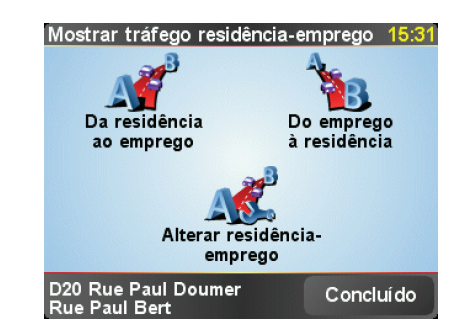

Por exemplo, para verificar atrasos no seu percurso para a residência, faça o seguinte:

- 1. Toque no botão TomTom**Tráfego** no menu principal do seu equipamento.
- 2. Toque em Mostrar tráfego residência-emprego.
- 3. Toque em Do emprego à residência.

É apresentado o ecrã de resumo do percurso com o atraso previsto indicado após o tempo de viagem.

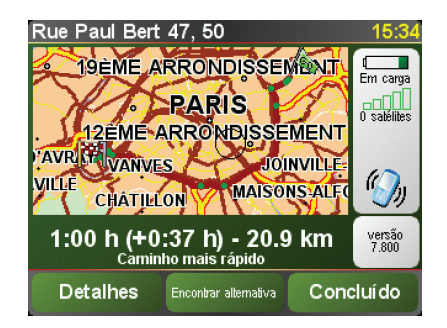

Para ver se existe um percurso mais rápido para a residência, pode tocar no botão **Encontrar alternativa** e depois em **Minimizar atrasos de tráfego**.

Sugestão: é possível deixar o equipamento procurar automaticamente percursos alternativos seleccionando **Minimizar atrasos automaticamente após cada actualização de tráfego** nas preferências de tráfego.

*Nota:* o percurso alternativo pode demorar mais tempo que o percurso original (mesmo com os atrasos). Se for este o caso, pode sempre tentar utilizar novamente o botão *Encontrar alternativa*.

# Verificar incidentes de trânsito na sua área

Utilize o mapa para obter uma visão geral da situação de trânsito na sua área. Para localizar os incidentes locais e respectivos detalhes, faça o seguinte:

- Navegar mapa
- 1. Toque no botão TomTom**Tráfego** no menu principal do seu equipamento.
- 2. Toque em Navegar mapa.

É apresentado o ecrã de navegação do mapa.

3. Toque na imagem da bússola azul na parte superior direita do ecrã.

O mapa centra-se na sua localização actual e todos os incidentes de trânsito da área são apresentados como pequenos símbolos.

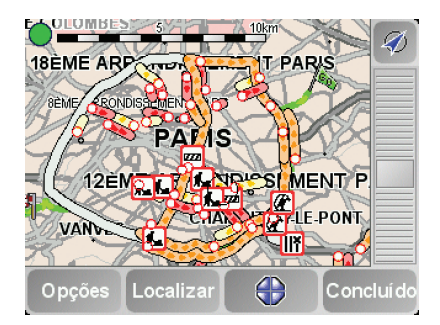

4. Toque num incidente de trânsito para obter mais informações.

É apresentado um segundo ecrã com informações detalhadas sobre o incidente seleccionado. Para apresentar informações sobre os incidentes da área envolvente, utilize as setas da direita e da esquerda na parte inferior deste segundo ecrã.

# Incidentes de trânsito

Os incidentes de trânsito são apresentados na Vista de condução e na barra lateral de trânsito como pequenos símbolos. Existem dois tipos de símbolos:

- Os símbolos apresentados num quadrado vermelho são incidentes que o Tráfego pode ajudar a evitar.
- Os símbolos apresentados num rectângulo vermelho estão relacionados com a meteorologia e, devido à sua natureza, não pode utilizar o Tráfego para os evitar.

Em baixo estão representados os símbolos dos incidentes de trânsito e o seu significado:

|            | Acidente                         |   | Estrada encerrada             |
|------------|----------------------------------|---|-------------------------------|
| <b>K</b>   | Trabalhos na estrada             | ! | Incidente de trânsito         |
| <b>∥</b> × | Uma ou mais faixas<br>encerradas |   | Engarrafamento de<br>trânsito |

Em baixo estão representados os símbolos meteorológicos e o seu significado:

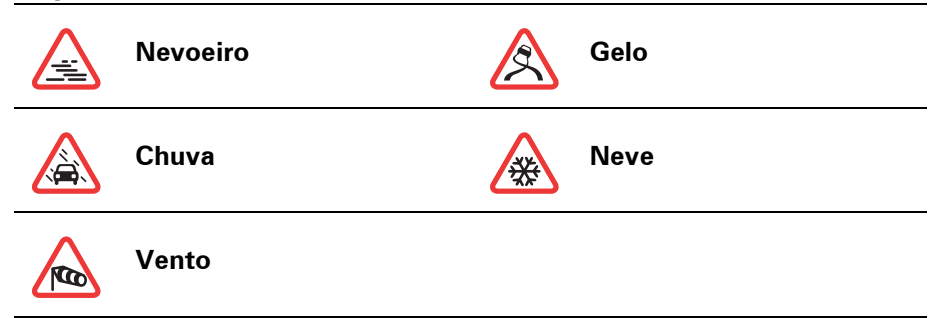

*Nota:* o símbolo de incidente evitado é apresentado para qualquer incidente de trânsito que evite utilizando o TomTom *Trânsito*.

# Menu Tráfego

Pode optar por tocar na barra lateral do Trânsito na Vista de Condução ou tocar em TomTom **Tráfego** no Menu principal, para abrir o menu Tráfego. Encontram-se disponíveis os seguintes botões:

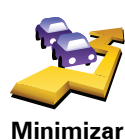

atrasos de tráfego Toque neste botão para planear novamente o seu percurso com base nas informações de trânsito mais recentes.

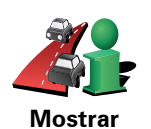

trânsito no percurso Toque neste botão para obter uma vista geral de todos os incidentes de trânsito no seu percurso. Pode usar os botões esquerdo e direito no ecrã exibido para ver informações mais detalhadas sobre cada um desses incidentes.

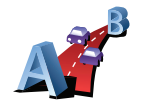

Toque neste botão para calcular e apresentar o percurso mais rápido desde a localização da sua residência até ao seu local de trabalho e o percurso de volta.

Mostrar trânsito residênciaemprego

Actualizar info.

de trânsito

Toque neste botão para obter de imediato a mais recente informação de trânsito, em vez de esperar por uma actualização automática.

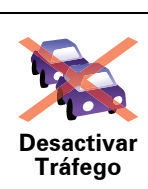

Toque neste botão para desactivar o serviço TomTomTrânsito.

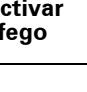

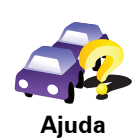

Toque neste botão para ver a ronda guiada sobre como utilizar o serviço TomTom **Trânsito**.

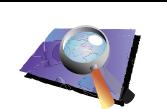

Toque neste botão para navegar pelo mapa e consultar as informações de trânsito exibidas no mesmo.

Navegar mapa

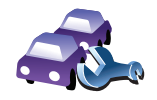

Toque neste botão para alterar as suas preferências relativamente ao modo de funcionamento do serviço TomTom**Trânsito** no seu equipamento.

Alterar preferências de Tráfego

# 18. Informações de trânsito utilizando o RDS-

# O Canal de Mensagens de Trânsito (TMC)

Pode receber informações de trânsito no seu TomTom utilizando o TomTom RDS-TMC Traffic Receiver. O TCM transmite as informações de trânsito como um sinal rádio.

**Sugestão**: O TomTom RDS-TMC Traffic Receiver está incluído em alguns produtos e está disponível como acessório para outros. Vá a **tomtom.com** para obter mais informações.

O Canal de Mensagens de Trânsito (TMC) não é um Serviço TomTom. As estações de rádio FM em diversos países emitem informações TMC como parte da sua programação. O TMC é igualmente conhecido por informação RDS-TMC.

O seu equipamento de navegação TomTom utiliza estas informações para avisá-lo sobre os atrasos no trânsito ao longo do seu percurso e as formas de os evitar.

**Nota**: a TomTom não se responsabiliza pela disponibilidade ou qualidade das informações de trânsito fornecidas pelo serviço TMC.

O TMC não está disponível em todos os países ou regiões. Vá a **tomtom.com** para verificar se este serviço está disponível no seu país ou região.

Utilizar as informações de trânsito RDS-TMC

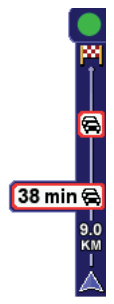

Assim que começa a receber informações de trânsito, a barra lateral de trânsito é exibida no lado direito da Vista de Condução. A barra lateral de trânsito avisa-o de qualquer incidente de trânsito no seu percurso.

Neste exemplo, existe um engarrafamento no seu percurso, 9 quilómetros à frente, que irá provocar um atraso previsto de 38 minutos.

Para localizar o percurso mais rápido para o seu destino, faça o seguinte:

- 1. Toque na barra lateral de trânsito.
- 2. Toque em Minimizar atrasos de tráfego.

O equipamento procura o percurso mais rápido para o seu destino.

O novo percurso também poderá ter atrasos de tráfego ou poderá ser o mesmo que o percurso anterior.

3. Toque em Concluído.

# Alterar as preferências de tráfego

Utilize o botão **Alterar preferências de Tráfego** para escolher como funcionam as informações de trânsito no seu equipamento.

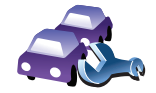

Para alterar as suas preferências de trânsito, faça o seguinte:

- 1. Toque no botão TomTomTráfego no menu principal do seu equipamento.
- 2. Toque em Alterar preferências de tráfego.

Pode alterar as seguintes preferências:

- Minimizar automaticamente os atrasos após cada actualização de tráfego se seleccionar esta opção, o equipamento recalcula automaticamente quando irão ocorrer atrasos no seu percurso.
- Apitar quando a situação do tráfego no percurso mudar se seleccionar esta opção, o equipamento emite um sinal sonoro quando ocorrer um incidente no seu percurso actual.
- Pedir actualizações de tráfego quando preparar um percurso esta opção não tem efeitos no trânsito RDS.
- 3. Seleccione ou desmarque a caixa de verificação junto a cada preferência que pretende alterar.
- 4. Toque em Concluído.

O equipamento apresenta a lista de países que têm estações de rádio com informações de trânsito RDS-TMC e que pode receber no momento. Por norma, pode definir para **Qualquer país (sinal mais forte)**.

5. Toque em Concluído.

# Facilitar a viagem para o emprego

Os botões **Da residência ao emprego** ou **Do emprego para a residência** no menu Tráfego permitem verificar o percurso de e para o emprego com um simples toque de botão. Ao utilizar um destes botões, o equipamento verifica os possíveis atrasos no percurso e, caso encontre algum, indica-lhe a forma de o evitar.

Na primeira vez que utilizar o botão **Do emprego para a residência**, tem que definir as localizações de tráfego da residência e do emprego. Para tal, faça o seguinte:

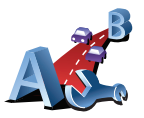

Alterar residência-

emprego

- 1. Toque no botão TomTom**Tráfego** no menu principal do seu equipamento.
- 2. Toque em Mostrar tráfego residência-emprego.
- 3. Toque em Alterar residência-emprego
- 4. Defina a localização da residência
- 5. Defina a localização do emprego.

Pode então utilizar os botões **Da residência para o emprego** e **Do emprego para a residência** do menu Mostrar tráfego residência-emprego.

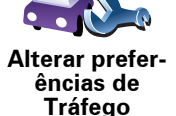

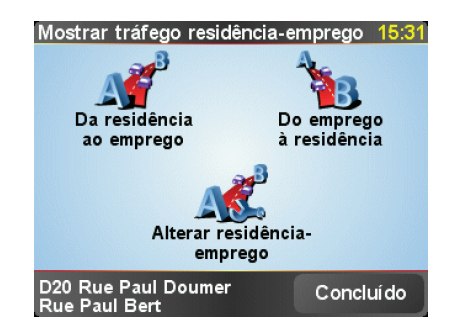

Por exemplo, para verificar atrasos no seu percurso para a residência, faça o seguinte:

- 1. Toque no botão TomTom**Tráfego** no menu principal do seu equipamento.
- 2. Toque em Mostrar tráfego residência-emprego.
- 3. Toque em Do emprego à residência.

É apresentado o ecrã de resumo do percurso com o atraso previsto indicado após o tempo de viagem.

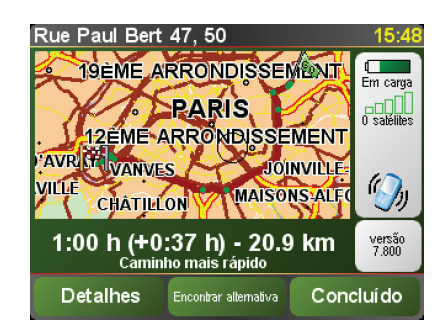

Para verificar se existe um percurso mais rápido para chegar a casa, toque em **Encontrar alternativa** e depois em **Minimizar atrasos de tráfego**.

**Sugestão:** pode deixar o seu equipamento procurar automaticamente percursos alternativos seleccionando **Minimizar automaticamente os atrasos após cada actualização de tráfego** nas Preferências de tráfego.

# Verificar incidentes de trânsito na sua área

Utilize o mapa para obter uma visão geral da situação de trânsito na sua área. Para localizar os incidentes locais e respectivos detalhes, faça o seguinte:

- Navegar mapa
- 1. Toque no botão TomTom**Tráfego** no menu principal do seu equipamento.
- 2. Toque em Navegar mapa.

É apresentado o ecrã de navegação do mapa.

3. Toque na imagem da bússola azul na parte superior direita do ecrã.

O mapa centra-se na sua localização actual e todos os incidentes de trânsito da área são apresentados como pequenos símbolos.

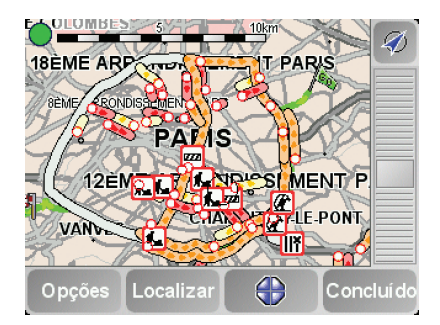

4. Toque num incidente de trânsito para obter mais informações.

É apresentado um segundo ecrã com informações detalhadas sobre o incidente seleccionado. Para apresentar informações sobre os incidentes da área envolvente, utilize as setas da direita e da esquerda na parte inferior deste segundo ecrã.

### A barra lateral de trânsito

A barra lateral de trânsito é apresentada no lado direito da Vista de condução quando o TomTom**Tráfego** é activado. A barra lateral de trânsito mostra os incidentes de trânsito no seu percurso. Apresenta as seguintes informações:

- Um símbolo para cada incidente de trânsito pela ordem em que ocorrem ao longo do percurso planeado.
- O atraso previsto para o próximo incidente de trânsito no seu percurso.
- A distância desde a sua localização actual até ao próximo incidente no percurso.
- É apresentado em baixo um exemplo de uma barra lateral de trânsito.

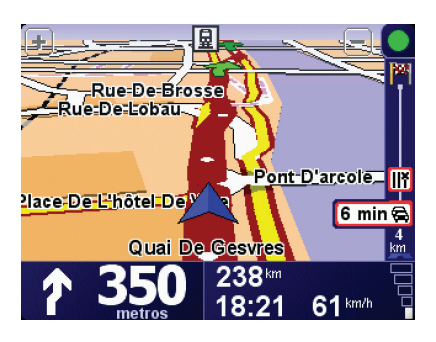

No exemplo, a barra lateral de trânsito mostra que há dois incidentes no percurso à frente. Os dois incidentes são engarrafamentos de trânsito, o primeiro situa-se 15 km à frente e é previsto causar um atraso de, pelo menos, 51 minutos.

67

Para voltar a planear o seu percurso de modo a evitar estes incidentes, toque na barra lateral de trânsito para abrir o menu TomTom **Tráfego** e, em seguida, seleccione a opção **Minimizar atrasos de tráfego**.

# Incidentes de trânsito

Os incidentes de trânsito são apresentados na Vista de condução e na barra lateral de trânsito como pequenos símbolos. Existem dois tipos de símbolos:

- Os símbolos apresentados num quadrado vermelho são incidentes que o Tráfego pode ajudar a evitar.
- Os símbolos apresentados num rectângulo vermelho estão relacionados com a meteorologia e, devido à sua natureza, não pode utilizar o Tráfego para os evitar.

Em baixo estão representados os símbolos dos incidentes de trânsito e o seu significado:

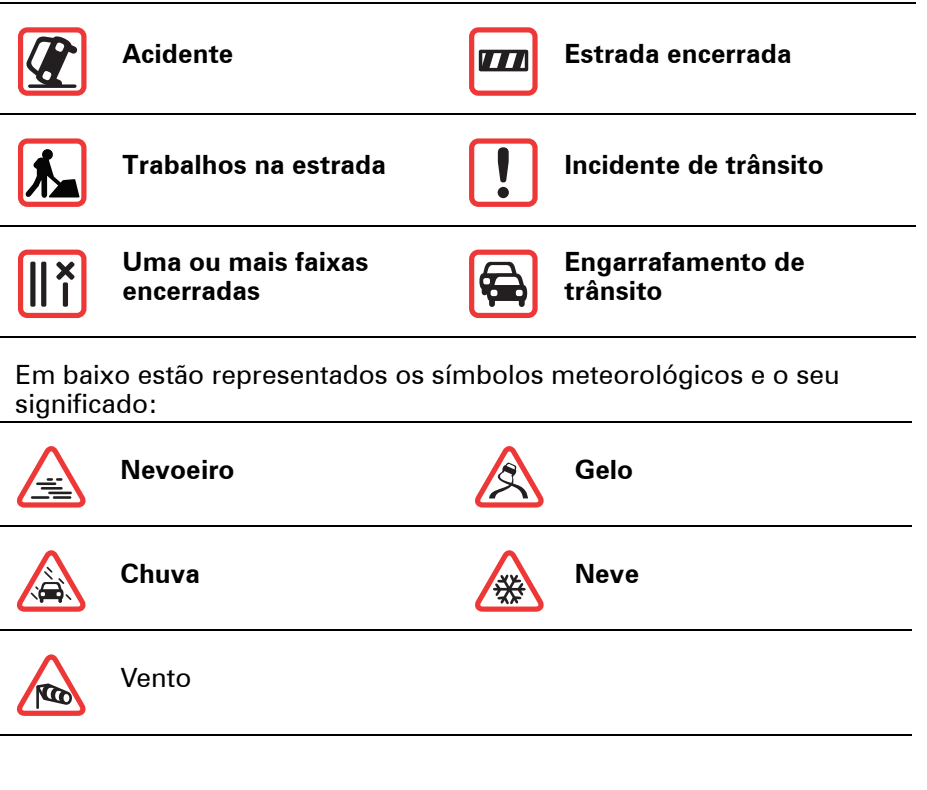

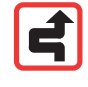

Nota: o símbolo de incidente evitado é apresentado para qualquer incidente de trânsito que evite utilizando o TomTom **Trânsito**.

# Menu Tráfego

Toque na barra lateral de trânsito na Vista de condução para abrir o menu Tráfego. Encontram-se disponíveis os seguintes botões:

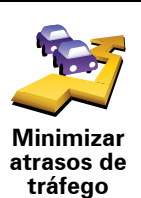

Recalcula o seu percurso com base nas informações de trânsito mais recentes.

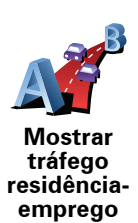

Verifica o trânsito ao longo do seu percurso da Residência para o Emprego.

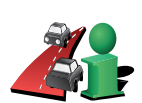

Toque neste botão para apresentar áreas de congestionamento de trânsito ao longo do seu percurso actual.

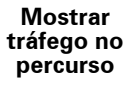

Mostra uma visão geral dos incidentes de trânsito no mapa.

Navegar mapa

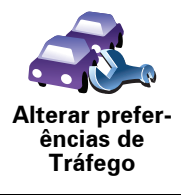

Altera as definições dos serviços de Trânsito.

# **19. Apresentação do TomTom HOME**

TomTom HOME é uma aplicação gratuita para o seu computador que ajuda a gerir os conteúdos do seu equipamento TomTom. Ligue-se ao HOME frequentemente para obter as actualizações mais recentes para o seu equipamento.

Por exemplo, pode fazer o seguinte:

- Gerir mapas, vozes, Pls e muito mais.
- Comprar serviços TomTom e gerir os produtos subscritos.
- Actualizar automaticamente o seu equipamento TomTom com o software e os serviços mais recentes.
- Ler a versão completa do manual do utilizador.

**Sugestão**: para aproveitar o HOME ao máximo, recomendamos a utilização de uma ligação à Internet de banda larga.

# Instalar o TomTom HOME

Para instalar o TomTom HOME no seu computador, faça o seguinte:

- 1. Ligue o seu computador à Internet.
- 2. Ligue o seu equipamento ao computador utilizando o cabo USB, em seguida ligue o equipamento.

O HOME inicia a instalação.

*Nota:* Se o HOME não iniciar a instalação automaticamente, também poderá descarregá-lo a partir de **tomtom.com/home** 

Também pode instalar o TomTom HOME a partir do CD fornecido com o equipamento.

Uma vez instalado, o TomTom HOME inicia automaticamente quando liga o seu equipamento ao computador e prime o botão ligar/desligar.

# A conta MyTomTom

Para poder comprar conteúdos e serviços através do TomTom HOME, é necessário criar uma conta MyTomTom para o equipamento onde pretende instalar os conteúdos. Ser-Ihe-á pedido para criar uma conta quando começar a utilizar o TomTom HOME.

# Avisos e informações de segurança importantes

#### Sistema de Posicionamento Global

O Sistema de Posicionamento Global (GPS) é um sistema baseado em satélites que transmite informações de localização e de tempo em todo o mundo. Este sistema é mantido e controlado exclusivamente pelo Governo dos Estados Unidos da América, o qual é responsável pela sua disponibilidade e precisão. Quaisquer alterações na disponibilidade e precisão do sistema GPS, ou nas condições ambientais, poderão influenciar o funcionamento do seu equipamento TomTom. A TomTom não aceita qualquer responsabilidade pela disponibilidade e precisão do sistema GPS.

#### Utilizar com cuidado

A utilização de um equipamento TomTom para navegação não invalida a necessidade de conduzir com o devido cuidado e atenção.

#### Aeronaves e hospitais

A utilização de equipamentos com antena é proibida na maioria das aeronaves, em muitos hospitais e em diversos outros locais. Não deve utilizar um equipamento TomTom nestes ambientes.

### **Bateria**

Este produto utiliza uma bateria de polímeros de lítio. Não o utilize num ambiente húmido, molhado e/ou corrosivo. Não coloque, guarde ou deixe o seu produto sobre ou perto de uma fonte de calor, num local com temperaturas elevadas, sob a luz directa do sol, num forno microondas ou num recipiente pressurizado, nem o exponha a temperaturas superiores a 60 C (140 F). O não cumprimento destas orientações poderá causar uma fuga de ácido da bateria de polímeros de lítio, ficar quente, explodir ou entrar em combustão e causar ferimentos e/ou danos. Não fure, não abra nem desmonte a bateria. Se a bateria tiver uma fuga e o utilizador entrar em contacto com os fluidos derramados, deverá passar a área afectada do corpo por água corrente e procurar cuidados médicos de imediato. Por razões de segurança e para prolongar a vida útil da bateria, o respectivo carregamento não será realizado se a temperatura for demasiado baixa (abaixo de 0 C/32 F) ou demasiado alta (acima de 45 C/113 F).

Temperaturas: funcionamento normal: de -10 C (14 F) a +55 C (131 F); armazenamento de curta duração: de -20 C (-4 F) a +60 C (140 F); armazenamento de longa duração: de -20 C (-4 F) a +25 C (77 F).

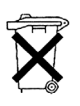

A BATERIA DE POLÍMEROS DE LÍTIO CONTIDA NESTE PRODUTO TEM DE SER RECICLADA OU ELIMINADA ADEQUADAMENTE. UTILIZE O SEU TomTom APENAS COM O CABO DE ALIMENTAÇÃO DE CC (CARREGADOR DE ISQUEIRO/CABO DE BATERIA) E O

### TRANSFORMADOR DE CA (CARREGADOR DOMÉSTICO) FORNECIDOS PARA O CARREGAMENTO DA BATERIA.

Para reciclar a sua unidade TomTom, contacte o centro autorizado de assistência local da TomTom.

# ANOTAÇÃO ESPECIAL RELATIVA À CONDUÇÃO NA CALIFÓRNIA E NO MIN-NESOTA

# Informações da FCC para o utilizador

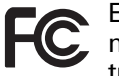

Este produto contém um transmissor que não pode ser colocado no mesmo local ou utilizado em simultâneo com qualquer outro transmissor.

## Exposição a radiações de radiofrequência

Este equipamento cumpre os limites da FCC de exposição a radiações especificados para um ambiente não controlado. Para evitar a possibilidade de exceder os limites da FCC de exposição a radiações de radiofrequência, a proximidade de qualquer ser humano para a antena não deverá ser inferior a 20 cm durante a utilização normal do equipamento.

#### Interferências na recepção de rádio e televisão

Este equipamento emite energia de radiofrequência e, caso não seja utilizado adequadamente, ou seja, no estrito cumprimento das instruções fornecidas neste manual, poderá causar interferências nas comunicações via rádio e na recepção de televisão.

Este equipamento foi testado e encontra-se em conformidade com os limites especificados para um equipamento digital de Classe B, de acordo com a Secção 15 das Normas da FCC. Estes limites foram estabelecidos para proporcionar uma protecção razoável contra interferências nocivas numa instalação residencial. Este equipamento gera, utiliza e pode emitir energia de radiofrequência e, caso não seja instalado e utilizado de acordo com as instruções, poderá causar interferências nocivas nas comunicações via rádio. No entanto, não existem quaisquer garantias de que não ocorram interferências numa determinada instalação. Se este equipamento causar de facto interferências nocivas na recepção via rádio ou de televisão, o que pode ser determinado desligando e ligando o equipamento, recomenda-se ao utilizador que tente eliminar as interferências através de uma ou mais das seguintes medidas:

- Reoriente ou coloque a antena receptora noutro local.
- Aumente a distância de separação entre o equipamento e o receptor.
- Ligue o equipamento a uma tomada num circuito diferente daquele ao qual o receptor está ligado.
- Consulte um técnico de rádio/TV experiente para obter ajuda.

Quaisquer alterações ou modificações, que não tenham sido expressamente autorizadas pela entidade responsável pela conformidade do equipamento com os requisitos legais, poderão anular o direito do utilizador de utilizar o equipamento.

### Importante

Este equipamento foi testado de acordo com os requisitos de conformidade da FCC em condições que incluiram a utilização de cabos e conectores com blindagem magnética para ligar o equipamento aos periféricos. É importante que utilize cabos e conectores blindados para reduzir a possibilidade de causar interferências na recepção via rádio e de televisão. Os cabos blindados, adequados para a gama do produto, podem ser adquiridos num revendedor autorizado. Se o utilizador modificar o equipamento ou os
respectivos periféricos, seja de que forma for, e estas modificações não forem autorizadas pela TomTom, a FCC poderá retirar ao utilizador o direito de utilizar o equipamento. No caso dos clientes residentes nos EUA, o seguinte folheto preparado pela Federal Communications Commission poderá fornecer mais ajuda: "How to Identify and Resolve Radio-TV Interference Problems" (Como identificar e resolver problemas com interferências na recepção via rádio e de televisão). Este folheto é disponibilizado pelo US Government Printing Office, sito em Washington, DC 20402. Referência 004-000-00345-4.

# Declaração de conformidade da FCC

# Testado de acordo com os requisitos de conformidade das normas da FCC para utilização doméstica e empresarial

ID da FCC: S4LDUO ID do CI: 5767A-DUO

Este equipamento encontra-se em conformidade com a Secção 15 das Normas da FCC. A utilização deste equipamento está sujeita às seguintes duas condições:

- 1. Este equipamento não poderá causar interferências nocivas.
- 2. Este equipamento tem de aceitar quaisquer interferências recebidas, incluindo interferências que possam causar anomalias no seu funcionamento.

### Entidade responsável na América do Norte

TomTom, Inc., 150 Baker Avenue Extension, Concord, MA 01742

Tel.: +1 866 486-6866 opção 1 (1-866-4-TomTom)

### Informações de emissões para o Canadá

Este aparelho digital de Classe B encontra-se em conformidade com a norma canadiana ICES-003. Cet appareil numérique de la classe B est conforme à la norme NMB-003 du Canada.

A sua utilização está sujeita às seguintes duas condições: (1) este equipamento não poderá causar interferências nocivas e (2) este equipamento tem de aceitar quaisquer interferências recebidas, incluindo interferências que possam causar anomalias no seu funcionamento.

Este equipamento de radiocomunicações de categoria II encontra-se em conformidade com a norma RSS-310 da indústria do Canadá.

Ce dispositif de radiocommunication de catégorie II respecte la norme CNR-310 d'Industrie Canada.

Marca CE

Este equipamento encontra-se em conformidade com os requisitos da marcação CE para utilização num ambiente residencial, comercial, veicular ou industrial ligeiro.

## **Directiva ETRT**

A TomTom vem por este meio declarar que os equipamentos constantes na lista atrás descrita estão em conformidade com os requisitos essenciais e outras disposições aplicáveis da Directiva UE 1999/5/CE.

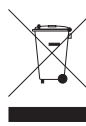

A presença deste símbolo no produto ou na respectiva embalagem indica que este produto não deve ser tratado como um resíduo doméstico. Em conformidade com a Directiva da UE 2002/96/CE sobre os resíduos de equipamentos eléctricos e electrónicos (REEE), este produto eléctrico não deve ser eliminado junto com os resíduos indiferenciados. No final da vida do produto, entregue-o no ponto de venda

ou nos pontos próprios de recolha municipal para ser reciclado.

**Marca C-tick** 

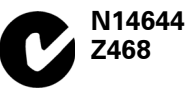

Este produto exibe a marca C-tick para indicar que se encontra em conformidade com as normas aplicáveis na Austrália e Nova Zelândia.

# Este documento

Foi empregue um grande cuidado na preparação deste manual. No entanto, o desenvolvimento contínuo dos produtos poderá significar que algumas informações estejam ligeiramente desactualizadas. As informações incluídas neste documento estão sujeitas a alteração sem aviso prévio.

A TomTom não se responsabiliza por erros técnicos ou editoriais, nem por quaisquer omissões contidas neste documento, bem como por quaisquer danos acidentais ou consequentes resultantes do desempenho ou da utilização deste material. Este documento contém informações protegidas por direitos de autor. Nenhuma parte deste documento poderá ser fotocopiada ou reproduzida, seja de que forma for, sem a autorização prévia por escrito da TomTom International B.V.,

# 21. Copyright notices

© 2008 TomTom International BV, The Netherlands. TomTom<sup>™</sup> and the "two hands" logo are among the trademarks, applications or registered trademarks owned by TomTom International B.V. Our limited warranty and end user license agreement for embedded software apply to this product; you can review both at **www.tomtom.com/legal** 

© 2008 TomTom International BV, Niederlande. TomTom<sup>™</sup> und das Logo mit den »zwei Händen« gehören zu den Warenzeichen, Anwendungen oder registrierten Markenzeichen von TomTom International B.V. Für dieses Produkt gelten unsere eingeschränkte Garantie und unsere Endnutzerlizenzvereinbarung für integrierte Software, die Sie beide auf www.tomtom.com/legal einsehen und nachlesen können.

© 2008 TomTom International BV, The Netherlands. TomTom™ et le logo TomTom ("deux mains") comptent parmi les marques commerciales, les applications ou les marques déposées de TomTom International B.V. L'utilisation de ce produit est régie par notre garantie limitée et le contrat de licence utilisateur final relatif aux logiciels embarqués ; vous pouvez consulter ces deux documents à l'adresse suivante : **www.tomtom.com/legal** 

© 2008 TomTom International BV, Nederland. TomTom<sup>™</sup> en het "tweehandenlogo" maken onderdeel uit van de handelsmerken, applicaties of geregistreerde handelsmerken in eigendom van TomTom International B.V. Op dit product zijn onze beperkte garantie en licentieovereenkomst voor de eindgebruiker van toepassing; beide zijn te vinden op **www.tomtom.com**/ **legal** 

© 2008 TomTom International BV, The Netherlands. TomTom™ e il logo delle "due mani" fanno parte dei marchi, delle applicazioni e dei marchi registrati di proprietà di TomTom International B.V. La nostra garanzia limitata e il contratto di licenza per l'utente finale vengono applicati a questo prodotto, è possibile consultarli entrambi all'indirizzo **www.tomtom.com/legal** 

© 2008 TomTom International BV, Países Bajos. TomTom<sup>™</sup> y el logotipo "dos manos" son marcas comerciales, aplicaciones o marcas registradas de TomTom International B.V. Nuestra garantía limitada y nuestro acuerdo de licencia de usuario final para el software integrado son de aplicación para este producto; puede consultar ambos en **www.tomtom.com/legal** 

© 2008 TomTom International BV, Países Baixos. TomTom™ e o logótipo das "duas mãos" fazem parte das marcas comerciais, aplicações ou marcas comerciais registadas cuja proprietária é a TomTom International B.V. A nossa garantia limitada e contrato de licença de utilizador final relativas ao software incorporado dizem respeito a este produto; pode consultar ambos em **www.tomtom.com/legal** 

© 2008 TomTom International BV, Holland. TomTom™ og logoet med "de to hænder" er blandt de varemærker, produkter og registrerede varemærker, der tilhører TomTom International B.V. Vores begrænsede garanti og slutbrugerlicensaftale for indlejret software gælder for dette produkt; begge dokumenter findes på **www.tomtom.com/legal** 

© 2008 TomTom International BV, Nederländerna. TomTom™ och logotypen "två händer" tillhör de varumärken, programvaror eller registrerade varumärken som ägs av TomTom International B.V. Vår begränsade garanti och vårt slutanvändarlicensavtal för inbyggd programvara kan gälla för denna produkt. Du kan läsa dem båda på **www.tomtom.com/legal** 

2008 TomTom<sup>™</sup> ja "two hands" -logo ovat eräitä TomTom International B.V.:n omistamia tavaramerkkejä, sovelluksia tai rekisteröityjä tavaramerkkejä. Rajoitettu takuumme ja loppukäyttäjän käyttösopimuksemme sulautetuille ohjelmistoille koskevat tätä tuotetta; voit tarkastaa molemmat verkkosivuillamme **www.tomtom.com/legal** 

© 2008 TomTom International BV, Nederland. TomTom™ og "de to hendene"logoen er blant de varemerker, programvarer og registrerte varemerker som eies av TomTom International B.V. Vår begrensede garanti og lisensavtale med sluttbruker for integrert programvare gjelder dette produktet. Du kan lese om begge på **www.tomtom.com/legal** 

© 2008 TomTom International BV, Holandia. Znak TomTom<sup>™</sup> i logo z dwiema d<sup>3</sup>oñmi należy do znaków handlowych, aplikacji lub zastrzeżonych znaków handlowych, których w<sup>3</sup>aœcicielem jest firma TomTom International B.V. Do niniejszego produktu zastosowanie ma umowa licencyjna dla koñcowego użytkownika produktu oraz ograniczona gwarancja na wbudowane oprogramowanie; oba dokumenty można przejrzeæ na stronie www.tomtom.com/legal

© 2008 TomTom International BV, Nizozemsko. TomTom™ a logo se dvìma dlanìmi patøí mezi obchodní znaèky, aplikace nebo registrované ochranné známky ve vlastnictví spoleènosti TomTom International B.V. Na tento produkt se vztahuje omezená záruka a smlouva s koncovým uživatelem pro vestavìný software; do obou dokumentù mùžete nahlédnout na www.tomtom.com/legal

© 2008 TomTom International BV, Hollanda. TomTom<sup>™</sup> ve "two hands" logoları TomTom International B.V.'ye ait ticari marka, uygulama veya kayıtlı ticari markalardır. Sınırlı garantimiz ve katıştırılmış yazılımın son kullanıcı lisans sözleşmesi bu ürün içindir; **www.tomtom.com/legal adresinden ikisine de göz atabilirsiniz** 

© 2008 TomTom International BV, Hollandia. A TomTom™ és a "két kéz" embléma is a TomTom International B.V. által birtokolt védjegyek, alkalmazások és bejegyzett védjegyek közé tartozik. A korlátozott garancia és a benne foglalt szoftver végfelhasználói licencszerződése érvényes erre a termékre; melyeket a következő helyen tekinthet át: **www.tomtom.com/legal** 

© 2008 TomTom International BV, Holland. TomTom<sup>™</sup> ja "kahe käe" logo kuuluvad nende kaubamärkide, rakenduste või registreeritud kaubamärkide hulka, mille omanikuks on TomTom International B.V. Sellele tootele kehtib meie piiratud garantii ja lõppkasutaja litsentsileping manustarkvara jaoks; saad tutvuda mõlemaga aadressil **www.tomtom.com/legal** 

© 2008 TomTom International BV, Nīderlande. TomTom<sup>™</sup> un "divu roku" logotips ir vienas no preču zīmēm, lietojumiem vai reģistrētām preču zīmēm, kas pieder uzņēmumam TomTom International B.V. Šim produktam ir piemērojama mūsu uzņēmuma ierobežotā garantija un iegultās programmatūras gala lietotāja licences līgums, ar kuriem var iepazīties www.tomtom.com/legal

© 2008 TomTom International BV, Nyderlandai. TomTom™ ir dviejų rankų logotipas yra TomTom International B.V. vienas iš prekių ženklų, programų arba registruotųjų prekės ženklų. Mūsų ribota garantija ir galutinio naudotojo sutartis naudotis įdėtąja programine įranga taikoma šiam produktui; galite peržiūrėti abu dokumentus svetainėje **www.tomtom.com/legal** 

© 2008 TomTom International BV, Països Baixos. TomTom™ i el logotip amb les "dues mans" formen part de les marques comercials, aplicacions o marques comercials registrades propietat de TomTom International B.V. La nostra garantia limitada i l'acord de llicència per a usuaris finals per al programari inclòs són aplicables a aquest producte. Podeu consultar ambdós documents a **www.tomtom.com/legal** 

© 2008 TomTom International BV, Holandsko. TomTom™ a logo s "dvoma rukami" patria medzi ochranné známky, aplikácie alebo registrované ochranné známky vlastnené spoločnosťou TomTom International B.V. Na tento produkt sa vzťahuje obmedzená záruka a dohoda s koncovým užívateľom pre vstavaný softvér; viac informácií o oboch nájdete na www.tomtom.com/legal

© 2008 TomTom International BV, Holanda. TomTom™ e o logotipo de "duas mãos" estão entre as marcas comerciais, aplicativos ou marcas registradas possuídas pela TomTom International B.V. Nossa garantia limitada e acordo de licenciamento do usuário final para o software incluído se aplicam para este produto; ambos podem ser vistos em **www.tomtom.com/legal** 

Data Source

© 2008 Tele Atlas N.V. Based upon:

*Topografische ondergrond Copyright* © *dienst voor het kadaster en de openbare registers, Apeldoorn 2008.* 

© Ordnance Survey of Northern Ireland.

© IGN France.

© Swisstopo.

© BEV, GZ 1368/2008.

© Geonext/DeAgostini.

© Norwegian Mapping Authority, Public Roads Administration /

© Mapsolutions. © DAV.

This product includes mapping data licensed from Ordnance Survey with the permission of the Controller of Her Majesty's Stationery Office. © Crown copyright and/or database right 2008. All rights reserved. Licence number 100026920.

#### Data Source

© 1984 – 2008 Tele Atlas North America. Inc. All rights reserved.

Canadian Data © DMTI Spatial. Portions of Canadian map data are reproduced under license from Her Majesty the Queen in Right of Canada with permission from Natural Resource Canada. Point of Interest data by Info USA. Copyright 2008.

#### Data Source

Whereis® map data is © 2008 Telstra® Corporation Limited and its licensors, Whereis® is a registered trademark of Telstra® Corporation Limited, used under license.

Some images are taken from NASA's Earth Observatory.

The purpose of NASA's Earth Observatory is to provide a freely-accessible publication on the Internet where the public can obtain new satellite imagery and scientific information about our home planet.

The focus is on Earth's climate and environmental change: earthobservatory.nasa.gov/

Apple  $\mbox{\ensuremath{\mathbb{R}}}$  and iPod  $\mbox{\ensuremath{\mathbb{R}}}$  are trademarks of Apple Computer, Inc., registered in the U.S. and other countries.

Audible®, AudibleListener® and Audiblemanager® are registered trademarks of Audible, Inc. When purchasing and using Audible content you need to agree to the terms and conditions as posted in the Legal Notices www.audible.com.

*MPEG Layer-3 audio coding technology licensed from Fraunhofer IIS and Thomson.* 

Supply of this product does not convey a license nor imply any right to distribute content created with this product in revenue-generating broadcast systems (terrestrial, satellite, cable and/or other distribution channels), streaming applications (via Internet, intranets and/or other networks), other content distribution systems (pay-audio or audio-on-demand applications and the like) or on physical media (compact discs, digital versatile discs, semiconductor chips, hard drives, memory cards and the like). An independent license for such use is required. For details, please visit mp3licensing.com